# SCC Inc.

## **Installation Instructions**

Document No. TS-1100 July 18, 2014

## **TS Series**

### TS... Touchscreen Kits for use with LMV3, LMV5 and RWF... Controls

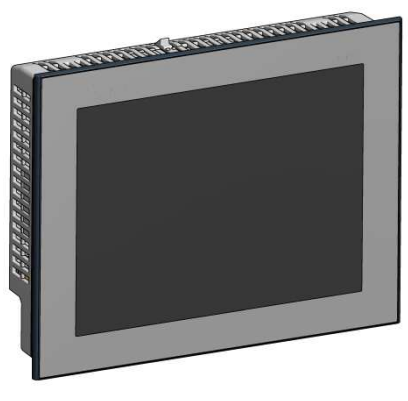

Touchscreen

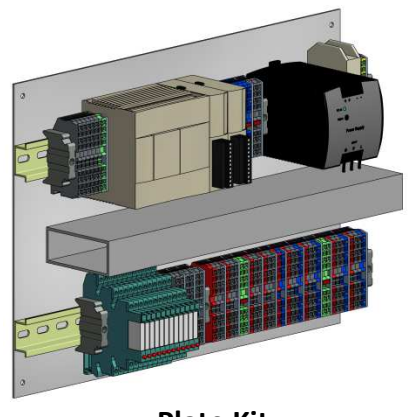

Plate Kit

#### Description

TS... series touchscreen kits provide a human machine interface (HMI) when used with a Siemens LMV3 or LMV5 linkageless control. Each kit provides boiler burner data collection and trending for a hydronic or steam boiler. An optional RWF... control for load or water level modulation easily interfaces with a TS... series touchscreen kit.

Each TS... touchscreen kit includes a 6" or 10" touchscreen along with a plate kit to be mounted inside a control panel (by others).

A PLC first-out annunciator option is available for additional analog, digital, and temperature inputs.

Flexible communication interface options to the building management system (BMS) provide streamlined data collection and monitoring.

### **Table of Contents**

| Compatible Controls and Accessories 3       |
|---------------------------------------------|
| Physical Connections                        |
| Logging In 4                                |
| Initial Configuration                       |
| Unit Type7                                  |
| Boiler Address 11                           |
| Expanded Annunciator Configuration12        |
| Analog Input Configuration13                |
| Boiler Overview Screen                      |
| Automatic / Manual Operation 19             |
| Alarms                                      |
| Inputs and Outputs                          |
| Fuel Statistics                             |
| LMV Controller Data                         |
| Feedwater & Warm Standby 27                 |
| Expanded Annunciator                        |
| Boiler Circulating Pump 31                  |
| Boiler Return Temperature Valve             |
| Analog Inputs                               |
| Load Controller Settings                    |
| Parameter Backup                            |
| Datalogging and Trending                    |
| Screen Captures                             |
| Changing Passwords                          |
| Date and Time                               |
| Gateway/BMS – Modbus TCP/IP 48              |
| Gateway/BMS – Optional Interfaces 55        |
| Gateway/BMS – Modbus RTU 57                 |
| Gateway/BMS – BACnet/IP 61                  |
| Gateway/BMS – BACnet MS/TP 66               |
| Gateway/BMS – Metasys N2 67                 |
| Gateway/BMS – LonWorks                      |
| Appendix – LMV5 Configuration for Modbus72  |
| Appendix – RWF40 Configuration for Modbus73 |
| Appendix – LMV3 Configuration for Modbus74  |
| Appendix – RWF55 Configuration for Modbus75 |
| Appendix – RWF10 Configuration for Modbus76 |

#### **Compatible Controls and Accessories**

#### <u>Controls</u>

- LMV5... with internal load controller
- LMV5... with RWF40 or RWF55 external load controller
- LMV3... with RWF10, RWF40 or RWF55 external load controller

#### **Accessories**

- Feedwater control via RWF40 or RWF55 (steam boilers only)
- SCC Inc. Expanded Annunciation system

#### **Physical Connections**

The touchscreen communicates with the connected equipment via Modbus. Use the supplied terminal connections provided with the plate kit to wire the touchscreen, plate kit, and controllers. Connect any RS-485 devices in a daisy-chain with termination at the end of the chain (typically a 120-Ohm resistor). The following addresses are required for the connected equipment:

| Device                   | Required<br>Address | Communication Type |
|--------------------------|---------------------|--------------------|
| LMV5x                    | 1                   | RS-232             |
| RWF40 (for load control) | 2                   | RS-485             |
| RWF40 (for feedwater)    | 3                   | RS-485             |
| Expanded Annunciator     | 4                   | RS-485             |
| LMV3x (via OCI412.10)    | 5                   | RS-485             |
| RWF55 (for load control) | 6                   | RS-485             |
| RWF55 (for feedwater)    | 7                   | RS-485             |
| RWF10 (for load control) | 8                   | RS-485             |

#### Table 1: Required Addressing of Controllers

Communication via Modbus must be set with the following values:

- 19200 baud
- 8 stop bits
- 1 data bit
- no parity

See the appendices for Modbus configuration details for each device. The address and configuration details for the Expanded Annunciator are fixed and do not need to be set.

#### Logging In

When the touchscreen is powered up, the OVERVIEW screen will appear.

| 06/04/13  | OVERVIEW         | 12:26:51 |
|-----------|------------------|----------|
|           | NO CONFIGURATION |          |
|           |                  |          |
|           |                  |          |
|           |                  |          |
|           |                  |          |
|           |                  |          |
|           |                  |          |
|           |                  |          |
|           |                  |          |
|           |                  |          |
| MAIN MENU |                  |          |

Press MAIN MENU in the lower left corner to go to the MAIN MENU screen.

| 06/04/13 | MAIN MENU | 00:06:12 |
|----------|-----------|----------|
| BOILER   |           |          |
| OVERVIEW |           |          |
|          | _         |          |
|          |           |          |
|          |           |          |
|          |           |          |
|          |           |          |
|          |           |          |
|          |           |          |
|          | LOGIN     |          |

From here, different screens can be accessed depending on the access level. There are three access levels available:

- USER: Allows access to viewing data, changing setpoints, and manual operation. No username or password required.
- TECH: Same access as USER level as well as access to changing operational parameters. Username and password required. The username is TECH. The default password is 9876.
- SETUP: Same access as TECH level as well as access to programming touchscreen configuration settings. Username and password required. The username is SETUP. The default password is START.

### Logging In (continued)

In order to log in at the desired access level, press **LOGIN**. The LOGIN screen will appear.

| 06/04/13          | MAIN M     | IENU     | 12:49:47 |
|-------------------|------------|----------|----------|
| BOILER            |            | TE       |          |
| ١                 | lame:      |          |          |
| Pass              | ord:       |          |          |
|                   | Current Us | er: USER | t        |
|                   | Close      |          | Apply    |
| DATALOG<br>TRENDS |            | LOGIN    | LOGOUT   |

Tap the area next to NAME and a keypad will pop up.

| SETUP           |   |   |   |       |   |     |                  |
|-----------------|---|---|---|-------|---|-----|------------------|
| Esc             | Α | в | с | D     | E | F   | -                |
| $\triangleleft$ | G | н | I | J     | к | L   | $\triangleright$ |
| 🔵<br>Cap        | м | N | 0 | Р     | Q | R   | 123              |
| )<br>Shift      | s | т | U | v     | W | x   | ?\$!             |
| Clr             | Y | z |   | Space | ; | Ent | er               |

Use the keypad to enter the username for the desired access level. When finished, press **ENTER**.

Next, tap the area next to PASSWORD and the same keypad will pop up again. Enter the password and then press **ENTER**.

When both the username and password have been entered, press **APPLY**. If successful, the CURRENT USER will change from USER to TECH or SETUP depending on the username and password that were entered. Hit **CLOSE** to leave the login screen.

### **Initial Configuration**

#### Access level: SETUP

The touchscreen needs to be configured for the connected equipment. Once logged in at the SETUP level, the SETTINGS tab will appear.

| 06/04/13           | MAIN MENU | 00:06:12 |
|--------------------|-----------|----------|
| BOILER<br>OVERVIEW |           |          |
|                    |           |          |
|                    |           | SETTINGS |
|                    | LOGIN     | LOGOUT   |

Press **SETTINGS** to display the SETTINGS screen.

| 06/04/13  | SETTINGS | 12:50:40 |
|-----------|----------|----------|
|           |          |          |
|           |          |          |
|           |          |          |
|           |          |          |
|           |          |          |
|           | UNIT     | TYPE     |
|           | BOILER A |          |
|           |          |          |
| MAIN MENU |          |          |

#### <u>Unit Type</u>

Press **UNIT TYPE** to display the UNIT TYPE screen. On the UNIT TYPE screen, the touchscreen is configured for the components it is connected to, including the type of boiler, the controller(s), and more.

| (1)                                                                                                    | (2)                                                                                                    |
|----------------------------------------------------------------------------------------------------|----------------------------------------------------------------------------------------------------|
| 06/04/13 UNIT TYPE 12:52:00                                                                                                    | 06/04/13 UNIT TYPE 12:52:00                                                                                                    |
| UNIT TYPE: Lead-Lag                                                                                                    | UNIT TYPE: Lead-Lag                                                                                                    |
| COLOR/SHAPE: From Master                                                                                                    | COLOR/SHAPE: Choose Locally                                                                                                    |
|                                                                                                    |                                                                                                    |
|                                                                                                    | COLONNIPAL                                                                                                    |
|                                                                                                    |                                                                                                    |
|                                                                                                    |                                                                                                    |
|                                                                                                    |                                                                                                    |
|                                                                                                    |                                                                                                    |
|                                                                                                    |                                                                                                    |
| MAIN MENU                                                                                                    |                                                                                                    |
| (2)                                                                                                    | (4)                                                                                                    |
| (5)                                                                                                    | (4)                                                                                                    |
|                                                                                                    |                                                                                                    |
| 06/04/13 UNIT TYPE 12:52:00                                                                                                    | 06/04/13 UNIT TYPE 12:52:00                                                                                                    |
| 06/04/13 UNIT TYPE 12:52:00 UNIT TYPE: Standalone                                                                                                    | 06/04/13         UNIT TYPE         12:52:00           UNIT TYPE:         Standalone         PUMP:         No                                                                                                    |
| 06/04/13         UNIT TYPE         12:52:00           UNIT TYPE:         Standalone         SYSTEM TYPE:         Steam         EXP ANN:         No                                                                                                    | 06/04/13         UNIT TYPE         12:52:00           UNIT TYPE:         Standalone         PUMP:         No           SYSTEM TYPE:         Hydronic         EXP ANN:         No                                                                                                    |
| 06/04/13     UNIT TYPE     12:52:00       UNIT TYPE:     Standalone       SYSTEM TYPE:     Steam       CONTROLLER:     LMV5x                                                                                                    | 06/04/13         UNIT TYPE         12:52:00           UNIT TYPE:         Standalone         PUMP:         No           SYSTEM TYPE:         Hydronic         EXP ANN:         No           CONTROLLER:         LMV5×         VALVE:         No                                                                                                    |
| 06/04/13 UNIT TYPE 12:52:00<br>UNIT TYPE: Standalone<br>SYSTEM TYPE: Steam EXP ANN: No<br>CONTROLLER: LMV5×<br>UNIT: Standard/Steam / 1 FDWATER: Disabled                                                                                                    | 06/04/13     UNIT TYPE     12:52:00       UNIT TYPE:     Standalone     PUMP:     No       SYSTEM TYPE:     Hydronic     EXP ANN:     No       CONTROLLER:     LMV5x     VALVE:     No       UNIT:     Standard/Hydronic     / 1                                                                                                    |
| 06/04/13     UNIT TYPE     12:52:00       UNIT TYPE:     Standalone       SYSTEM TYPE:     Steam       CONTROLLER:     LMV5×       UNIT:     Standard/Steam                                                                                                    | 06/04/13     UNIT TYPE     12:52:00       UNIT TYPE:     Standalone     PUMP:     No       SYSTEM TYPE:     Hydronic     EXP ANN:     No       CONTROLLER:     LMV5x     VALVE:     No       UNIT:     Standard/Hydronic     / 1                                                                                                    |
| O6/04/13     UNIT TYPE     12:52:00       UNIT TYPE:     Standalone       SYSTEM TYPE:     Steam     EXP ANN:       CONTROLLER:     LMV5x       UNIT:     Standard/Steam     / 1       FDWATER:     Disabled                                                                           | 06/04/13     UNIT TYPE     12:52:00       UNIT TYPE:     Standalone     PUMP:     No       SYSTEM TYPE:     Hydronic     EXP ANN:     No       CONTROLLER:     LMV5x     VALVE:     No       UNIT:     Standard/Hydronic     / 1                                                                                                    |
| 06/04/13     UNIT TYPE     12:52:00       UNIT TYPE:     Standalone       SYSTEM TYPE:     Steam     EXP ANN:       CONTROLLER:     LMV5x       UNIT:     Standard/Steam     / 1       FDWATER:     Disabled       COLOR/SHAPE       DEVICE INS (BACnet):     100       BAUD:     9600 | 06/04/13       UNIT TYPE       12:52:00         UNIT TYPE:       Standalone       PUMP:       No         SYSTEM TYPE:       Hydronic       EXP ANN:       No         CONTROLLER:       LMV5x       VALVE:       No         UNIT:       Standard/Hydronic       / 1         COLOR/SHAPE         DEVICE INS (BACnet):       100       BAUD:       9600 |

One of the four screens shown above will appear depending on the type of system that the touchscreen is configured for:

- **Screen 1** Appears for lead/lag systems with boiler color coming from the Lead/Lag Master.
- **Screen 2** Appears for lead/lag systems with boiler color coming from the local touchscreen.
- Screen 3 Appears for standalone steam boilers.
- Screen 4 Appears for standalone hydronic boilers.

**UNIT TYPE –** Configure the touchscreen as either a standalone unit or part of a lead/lag system.

- Lead-Lag: Choose this option when connected to a Lead/Lag Master panel.
- **Standalone:** Choose this option when no Lead/Lag Master panel is present.

**SYSTEM TYPE** – Choose the type of boiler that the touchscreen is connected to.

- Hydronic: Select this option for a hot water boiler.
- **Steam:** Select this option for a steam boiler.

**CONTROLLER** – Choose which Siemens controller(s) are connected to the touchscreen.

- LMV5x: Select this option when using an LMV5x and its internal load controller.
- LMV5x/RWF40: Select this option when using an LMV5x with an RWF40 as an external load controller.
- LMV5x/RWF55: Select this option when using an LMV5x with an RWF55 as an external load controller.
- LMV3x/RWF10: Select this option when using an LMV3x with an RWF10 as an external load controller.
- LMV3x/RWF40: Select this option when using an LMV3x with an RWF40 as an external load controller.
- LMV3x/RWF55: Select this option when using an LMV3x with an RWF55 as an external load controller.

**UNIT** – Choose the units and decimal places that will be displayed.

- Standard/Hydronic: Process variables are shown as temperatures in degrees Fahrenheit.
- Metric/Hydronic: Process variables are shown as temperatures in degrees Celsius.
- Standard/Steam: Process variables are shown as pressures in PSI.
- / 1: No decimal place on all values.
- **/ 10:** One decimal place on all values.

**LMV3 ACTUATORS** – Select the actuators being used on an LMV3x controller (LMV3x optioned boilers only).

- None: Choose this option when no actuators are being used.
- Air Only: Choose this option when only an air actuator is being used.
- **Fuel Only:** Choose this option when only a fuel actuator is being used.
- Air & Fuel: Choose this option when both air and fuel actuators are being used.

**COLOR/SHAPE –** Sets the visual representation for the boiler vessel on the OVERVIEW screen.

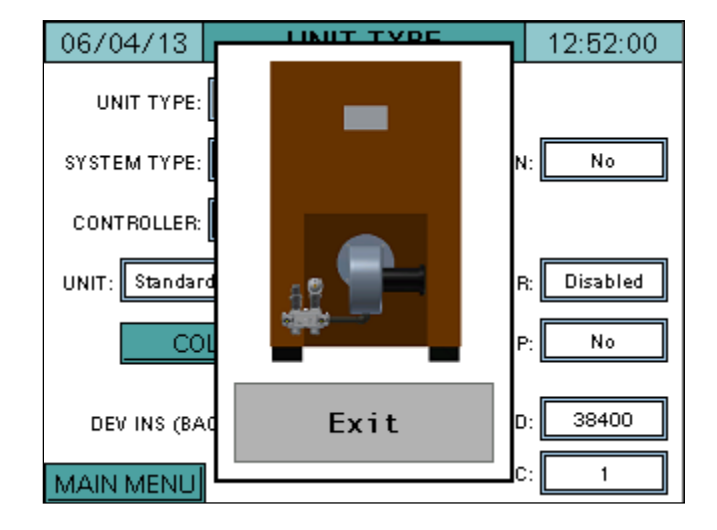

Press **COLOR/SHAPE** to pull up the current image of the boiler.

Tap the image to scroll through the available choices and press **EXIT** to confirm changes.

**DEV INS (BACnet)** – Sets the device instance for the optional QuickServer interface (for BACnet/IP or BACnet MS/TP communication only).

**PUMP** – Choose whether or not a boiler circulating pump is installed (only appears for hydronic boilers).

- No: Select this option if no pump is installed.
- Yes: Select this option if a pump is installed.

**EXP ANN –** Choose whether the Expanded Annunciation package is connected.

- No: Select this option if the Expanded Annunciation package is not connected.
- Yes: Select this option if the Expanded Annunciation package is connected.

**VALVE** – Choose whether or not a boiler return temperature valve is installed (only shows up for hydronic boilers).

- No: Select this option if no valve is installed.
- Yes: Select this option if a valve is installed.

**FDWATER** – Choose whether a feedwater system is installed with a Siemens controller (only shows up for steam boilers).

- **Disabled:** Select this option if there is no feedwater system installed with a Siemens controller.
- **RWF40:** Select this option if the feedwater is being controlled by an RWF40.
- **RWF55:** Select this option if the feedwater is being controlled by an RWF55.

**WSB** – Choose whether to enable the warm standby option (for steam boilers with the Expanded Annunciation package only).

- No: Warm standby is disabled.
- **Yes:** Warm standby is enabled. A shell temperature sensor is required to be connected to one of the following:
  - Terminal X60 on an LMV5x.
  - Analog input 3 on an RWF40 (set parameter df3 = 1).
  - Analog input 3 on an RWF55 (set parameter df3 = 1).
  - The dedicated RTD input on the Expanded Annunciation package (see Expanded Annunciator Configuration).

If more than one sensor is installed in these locations, the touchscreen will use the following hierarchy to determine which sensor is used as the shell temperature:

- 1. Dedicated RTD input on Expanded Annunciator package.
- 2. Analog input 3 on either an RWF40 or RWF55.
- 3. Terminal X60 on an LMV5x.

**BAUD** – Set the connection speed (for BACnet MS/TP or Modbus RTU communication only). Note: N2 Johnson Metasys is fixed at 9600 Bd regardless of this setting.

- 9600 Bd
- 19200 Bd
- 38400 Bd

**Node/Address/MAC** – This is used only for N2 Johnson Metasys, Modbus RTU, or BACnet MS/TP communications only. For N2 Johnson Metasys, this sets the node address. For Modbus RTU, this sets the slave address. For BACnet MS/TP, this sets the MAC address.

#### **Boiler Address**

The boiler address is used to give a unique name to each boiler. This must be set if the touchscreen is connected to a Lead/Lag Master or if multiple touchscreen kits are connected on the same Ethernet network.

From the MAIN MENU, press SETTINGS.

| 06/04/13     | SETTI         | NGS      | 12:50:40 |
|--------------|---------------|----------|----------|
| LMV5 OP MO   | DE: IntLR Bus |          |          |
| LOCAL SETPOI | NT: 180°F     |          |          |
| PROPORTION   | AL: 6.4%      |          |          |
| INTEGR       | AL: 136s      | UNIT     | TYPE     |
| DERIVATI     | VE: 24s       | BOILER A | DDRESS   |
| EXP. ANN     | . CONFIG      | ANA, IN  | CONFIG   |
| MAIN MENU    | SAVE          | RESTORE  | COPY     |

On the SETTINGS screen, press BOILER ADDRESS.

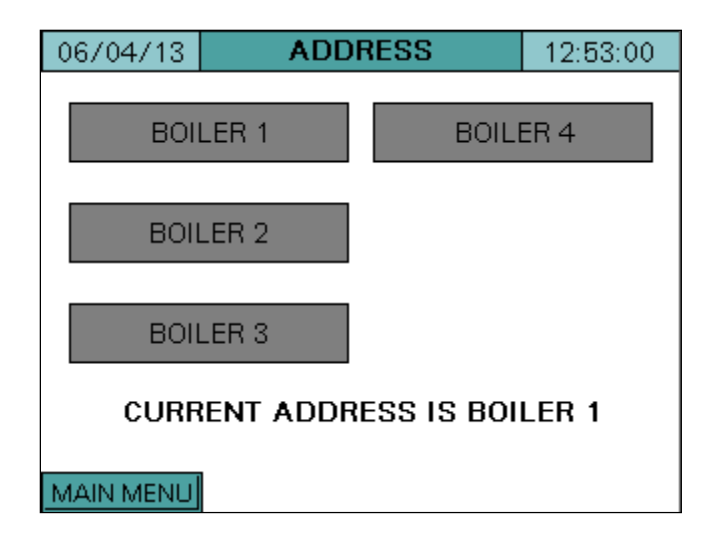

The boiler can be addressed as boiler 1, 2, 3, or 4. Tap the desired address. The address change will take effect immediately.

#### **Expanded Annunciator Configuration**

If the Expanded Annunciation package is equipped, the touchscreen is capable of first-out annunciation of up to thirteen limits with programmable labels. In order to program these limits, the EXP. ANN. CONFIG menu must be accessed.

From the MAIN MENU, press **SETTINGS**.

| 06/04/13     | SETTI         | NGS      | 12:50:40 |
|--------------|---------------|----------|----------|
| LMV5 OP MO   | DE: IntLR Bus |          |          |
| LOCAL SETPOI | NT: 180°F     |          |          |
| PROPORTION   | AL: 6.4%      |          |          |
| INTEGR       | AL: 136s      | UNIT     | TYPE     |
| DERIVATI     | VE: 24s       | BOILER A | DDRESS   |
| EXP. ANN     | I. CONFIG     | ANA, IN  | CONFIG   |
| MAIN MENU    | SAVE          | RESTORE  | COPY     |

On the SETTINGS screen, press EXP. ANN. CONFIG.

| 06/04/13 EXP. A          | NN. CONFIG   | 00:03:01    |
|--------------------------|--------------|-------------|
| LIMIT 1: CONTROL SWITCH  | ALARM: None  | RESET: Auto |
| LIMIT 2: OPERATING LIMIT | ALARM: None  | RESET: Auto |
| LIMIT 3: LOW WATER       | ALARM: None  | RESET: Auto |
| LIMIT 4: HIGH GAS        | ALARM: None  | RESET: Auto |
| LIMIT 5: LOW GAS         | ALARM: None  | RESET: Auto |
| LIMIT 6: MR HIGH LIMIT   | ALARM: None  | RESET: Auto |
| LIMIT 7: BLOCKED FILTER  | ALARM: Is On | RESET: Auto |
| MAIN MENU                |              | CONFIG      |

Limits 1-7 are shown on the screen that appears. Limits 8-13 may be accessed by tapping the right arrow at the bottom of the screen.

**LIMIT 1-13** – This is the user-configured name for each limit. Tap the area next to the limit and a keypad will appear. The name may be up to 16 characters long.

**ALARM** – Configures how each individual limit will alarm. Alarms are subject to a short (five-second) delay to ensure the alarm condition is present.

- None: Will not alarm regardless of the position the input is in.
- Is Off: Will alarm when the input is deactivated.
- Is On: Will alarm when the input is activated.
- **FO Off:** For first-out applications, will alarm when the input is deactivated only if the previous input is activated.

**RESET** – Configures whether the alarm will be an auto or manual reset alarm. Manual reset alarms can be reset using the **ALARM RESET** button on the ALARMS screen.

When finished, press **CONFIG** to go to the SETTINGS screen, or press **MAIN MENU** to return to the main menu.

#### Analog Input Configuration

If the Expanded Annunciator package is equipped, the touchscreen is equipped with four programmable analog inputs and three programmable Pt1000 RTD temperature inputs. In order to configure these inputs, the ANA. IN CONFIG screen must be accessed.

From the MAIN MENU, press **SETTINGS**.

| 06/04/13     | SETTI         | SETTINGS |        |  |
|--------------|---------------|----------|--------|--|
| LMV5 OP MO   | DE: IntLR Bus |          |        |  |
| LOCAL SETPOI | NT: 180"F     |          |        |  |
| PROPORTION   | AL: 6.4%      |          |        |  |
| INTEGR       | AL: 136s      | UNIT     | TYPE   |  |
| DERIVATI     | VE: 24s       | BOILER A | DDRESS |  |
| EXP. ANN     | I. CONFIG     | ANA. IN  | CONFIG |  |
| MAIN MENU    | SAVE          | RESTORE  | COPY   |  |

06/04/13 AI CONFIG (V, mA) 00:13:27 ANALOG INPUT 1 NAME: STEAM FLOW UNIT: TYPE: 4-20mA PPH 20000 0 TOTALS: MAX: MIN: Hour 0 ALARM: 0 HIGH: LOW: None  $\Rightarrow$ MAIN MENU CONFIG RTD

On the SETTINGS screen, press ANA. IN CONFIG.

The screen to configure analog input 1 will appear. Pressing the left or right arrows will toggle through the four available analog inputs. Use the following settings to configure each analog input:

**NAME** – Tap the area next to name and a keypad will appear. Enter any name for the analog input up to 10 characters in length.

**UNIT** – Tap the area next to unit and a keypad will appear. Enter the appropriate units for the analog input up to 4 characters in length.

TYPE – Configures the input signal for 0-10Vdc, 0-20mA, 2-10Vdc or 4-20mA.

MIN – Configures the low end of the scale for the analog input.

**MAX** – Configures the high end of the scale for the analog input.

**TOTALS** – Enables and sets the unit of time for totalization of the analog input.

- None Disables totalization of the analog input.
- Hour Enables totalization of the analog input in units/hour.
- Minute Enables totalization of the analog input in units/minute.

**LOW** – Sets the low alarm threshold for the analog input (if enabled).

HIGH – Sets the high alarm threshold for the analog input (if enabled).

**ALARM** – Configures the type of alarm for the analog input. Manual reset alarms can be reset using the **ALARM RESET** button on the ALARMS screen. Alarms are subject to a short (five-second) delay to ensure the alarm condition is present.

- None: Disables the alarm.
- Low Only: Enables an auto reset low limit alarm.
- Low MR: Enables a manual reset low limit alarm.
- High Only: Enables an auto reset high limit alarm.
- **High MR:** Enables a manual reset high limit alarm.
- Low High: Enables an auto reset low limit and an auto reset high limit alarm.
- LowMR High: Enables a manual reset low limit and an auto reset high limit alarm.
- Low HighMR: Enables an auto reset low limit and a manual reset high limit alarm.
- LowMR HighMR: Enables a manual reset low limit and a manual reset high limit alarm.

When finished configuring the analog inputs, press **RTD** to go to the AI CONFIG (RTD) screen in order to configure the RTD temperature inputs.

| 06/04/13 AI CON                                 | FIG (RTD) 00:14:41                          |  |  |  |
|-------------------------------------------------|---------------------------------------------|--|--|--|
| ANALOG INPUT 1<br>NAME: Comb Air<br>OFFSET: 0.0 | ANALOG INPUT 2<br>NAME: Flue<br>OFFSET: 0.0 |  |  |  |
| ANALOG INPUT 3<br>NAME: NOT USED<br>OFFSET: 0.0 | TEMP INPUT OFFSET: 0.0                      |  |  |  |
| MAIN MENU                                       | V & m A CONFIG                              |  |  |  |

**NAME** – Tap the area next to name and a keypad will appear. Enter any name for the RTD input up to 10 characters in length.

**OFFSET** – Temperature offsets may be applied (negative or positive) to the RTD inputs to compensate for lead resistance.

**TEMP INPUT OFFSET** – Sets a temperature offset (negative or positive) for the dedicated shell temperature (steam boilers) or boiler return water temperature (hydronic boilers) RTD input.

When finished configuring both the analog and RTD inputs, press **CONFIG** to go back to the SETTINGS screen.

| 06/04/13     | SETTI                | NGS      | 12:50:40 |
|--------------|----------------------|----------|----------|
| LMV5 OP MO   | DE: IntLR Bus        |          |          |
| LOCAL SETPOI | NT: 180°F            |          |          |
| PROPORTION   | AL: 6.4%             |          |          |
| INTEGR       | AL: 136s             | UNIT     | TYPE     |
| DERIVATI     | VE: <mark>24s</mark> | BOILER A | DDRESS   |
| EXP. ANN     | I. CONFIG            | ANA, IN  | CONFIG   |
| MAIN MENU    | SAVE                 | RESTORE  | COPY     |

Press **SAVE** to store these configuration settings to the Expanded Annunciator memory. If this is not done, all settings will be lost upon a loss of power!

To revert back to the configuration settings saved in the Expanded Annunciator memory, press **RESTORE**.

Pressing **COPY** allows access to save configuration settings to or restore configuration settings from a USB drive or the touchscreen itself. For more information, see Parameter Backup.

### **Boiler Overview Screen**

#### Access level: USER

The boiler overview screen displays the real-time data of the boiler. From the MAIN MENU screen, press **BOILER OVERVIEW**. The BOILER OVERVIEW screen will appear.

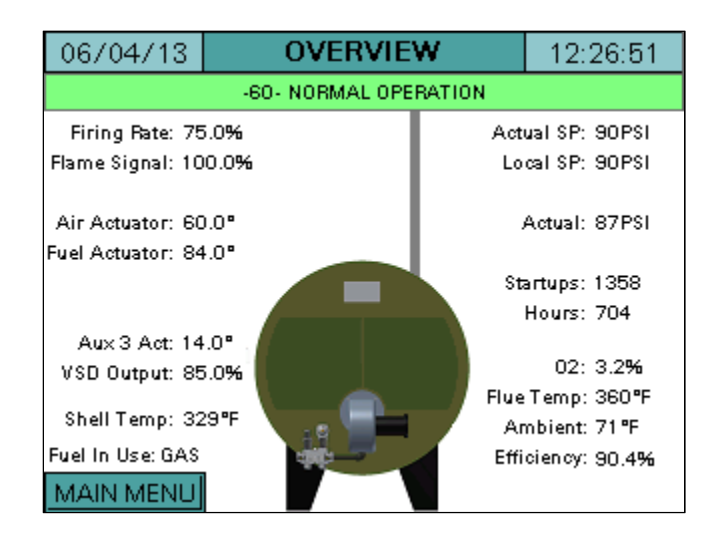

Only the parameters that are optioned and active are shown. Any others are hidden from the display for clarity. The following parameters may be shown on the overview screen:

Phase: The phase of the boiler is always displayed in a horizontal bar at the top of the screen.Firing Rate: Displays the firing rate of the boiler from 0-100%.Manual Active: Displayed in red text if the boiler is in manual mode.

Air Actuator: Displays the position of the air actuator.

Fuel Actuator: Displays the position of the current fuel actuator (gas or oil).

**Aux1 Act:** Displays the position of the auxiliary 1 actuator (LMV5x only).

**Aux2 Act:** Displays the position of the auxiliary 2 actuator (LMV5x only).

Aux3 Act: Displays the position of the auxiliary 3 actuator (LMV5x only).

**VSD Output:** Displays the speed of the VSD from 0-100%.

**Shell Temp:** Displays the current boiler shell temperature.

Fuel In Use: Displays the current fuel being used (GAS or OIL).

Actual SP: Displays the current setpoint of the boiler.

**Local SP:** Displays the local setpoint of the boiler.

**Rem SP:** Displays the remote setpoint of the boiler.

Actual: Displays the actual value of the boiler.

**Startups:** Displays the number of boiler startups on the selected fuel.

Hours: Displays the number of hours run on the selected fuel.

**O2:** Displays the current O2 percentage in the stack (LMV5x only).

### **Boiler Overview Screen (continued)**

**Flue Temp:** Displays the current flue gas temperature (LMV5x only). **Ambient:** Displays the current ambient temperature (LMV5x only). **Efficiency:** Displays the current combustion efficiency (LMV5x only).

Pressing the title bar (**OVERVIEW**) allows the alternate overview screen to be displayed.

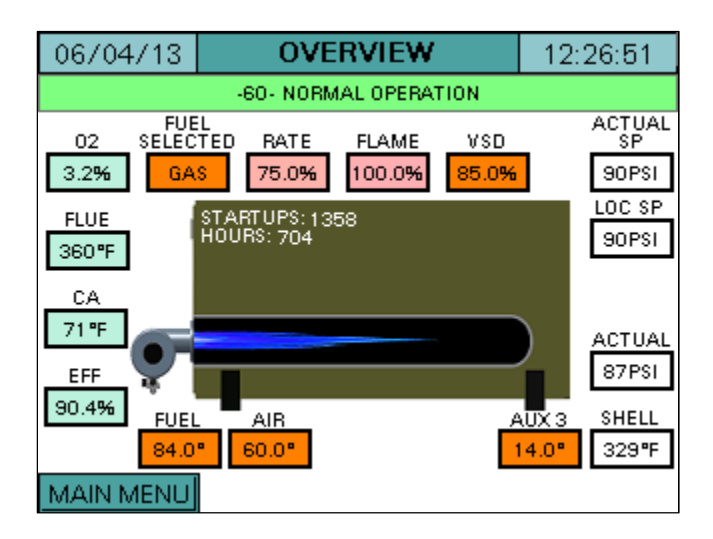

The screens may be toggled as desired and the last selected screen will remain in memory.

### Automatic / Manual Operation

#### Access level: USER

The HAND-OFF-AUTO mode of the boiler may be set at any time. From the MAIN MENU screen, press **REMOTE CONTROL**. The REMOTE CONTROL screen will appear.

| 06/04/13            | REMOTE CON               | TROL | 12:31:03  |  |  |  |  |
|---------------------|--------------------------|------|-----------|--|--|--|--|
| HAND                |                          |      |           |  |  |  |  |
| LMV                 | LMV LOCAL/REMOTE: REMOTE |      |           |  |  |  |  |
| STATUS: LEAD BOILER |                          |      |           |  |  |  |  |
| MAIN MENU           | Manual<br>Active         |      | NUAL RATE |  |  |  |  |

**HAND-OFF-AUTO** – Sets the mode of the boiler to manually on, manually off, or automatic.

- **HAND:** The boiler is commanded to run in manual mode. If set to "Manual Inactive", the LMV LOCAL/REMOTE setting is LOCAL and the boiler operates off of the local setpoint. If set to "Manual Active", the LMV LOCAL/REMOTE setting changes to REMOTE and the boiler will go to the firing rate set in the MANUAL RATE box.
- **OFF:** The boiler is commanded to remain off. The LMV LOCAL/REMOTE setting will automatically change to REMOTE. The manual mode selection will be forced to "Manual Inactive".
- **AUTO:** The boiler is commanded to operate off of the remote setpoint of the touchscreen (for standalone boilers) or off of the settings of the Lead/Lag Master (for lead-lag systems). The LMV LOCAL/REMOTE setting is REMOTE. If communication is lost between the touchscreen and the LMV controller, the LMV LOCAL/REMOTE setting will switch to LOCAL and the boiler will operate off of the local setpoint.

LMV LOCAL/REMOTE – Displays the mode of the LMV controller.

- **LOCAL:** The boiler is commanded to run in local mode using the local setpoint.
- **REMOTE:** The boiler is commanded to run in remote mode using a remote setpoint or a remote firing rate.

### Automatic / Manual Operation (continued)

**STATUS** – Displays the status of the boiler (only appears if connected to a Lead/Lag Master). The status message shown with lead/lag systems indicates the available status of the boiler. The boiler must be in AUTO and not be in lockout in order to be available. If the boiler is available it may be designated as a lead or lag boiler.

- **LEAD BOILER:** The boiler is currently the lead boiler.
- FORMER LEAD CHANGEOVER IN PROGRESS: The boiler is transitioning from a lead boiler to a lag boiler.
- LAG 1/2/3 BOILER: The boiler is currently the first, second, or third lag boiler.
- LAG 1/2/3 BOILER STANDBY ACTIVE: The boiler is currently the first, second, or third lag boiler and is in warm standby mode.
- **BOILER NOT AVAILABLE:** The boiler is not available due to one of the following reasons (boiler control switch is off, boiler is not in automatic mode, boiler is in lockout, or boiler with LMV5x controller is not set for "IntLC Bus" or "ExtLC Bus").
- **COMM FAULT LOCAL OPERATION:** The touchscreen has lost communication with the Lead/Lag Master and is currently running in local mode operating on the local setpoint.

MANUAL ACTIVE/INACTIVE – Used to either enable or disable a manual firing rate of the boiler.

- MANUAL INACTIVE: The boiler will respect the current setpoint of the boiler.
- **MANUAL ACTIVE:** When in HAND mode, the boiler will operate at the firing rate set in the MANUAL RATE box.

**MANUAL RATE:** Sets the firing rate when the touchscreen is in HAND mode and MANUAL ACTIVE is selected. This rate has priority over any setpoint control.

#### Alarms

Access level: USER

Alarms are displayed on a dedicated alarm screen. The last 250 alarms are stored in memory and time stamped. When an alarm is present, a link to the alarm screen will flash in the lower-right corner of the OVERVIEW screen. Otherwise, this screen may be accessed from the main menu.

To access the alarm screen from the main menu, press **ALARMS**. The ALARMS screen will appear.

| 06 | 6/04/13          |                              | ALA                  | RMS                  |    | 12:32:1    | 3  |
|----|------------------|------------------------------|----------------------|----------------------|----|------------|----|
|    | it 🖬             | ∎ <b>↓</b> []1               |                      |                      |    | ERROR      | s  |
|    | No.              | Date                         | A                    | ctive                | CI | eared      |    |
|    | 1                | 12/16/13                     | 00                   | :00:15               |    |            | ±  |
|    | EMV LO<br>FAULTY | CKOUT (ERRO<br>RESET STATE   | R: 53, DIA<br>OCCURR | .G: 00, PH: 0)<br>ED |    |            |    |
|    | 2                | 12/16/13                     | 00                   | :00:10               |    |            |    |
|    | LMV FA           | ULT (ERROR: !<br>RESET STATE | 53, DIAG:<br>OCCURE  | 00, PH: 0)<br>ED     |    |            |    |
|    |                  |                              |                      |                      |    |            | ¥  |
| MA | AIN ME           | NU                           | SET                  | USB                  | S  | W Rev. 131 | M1 |

The ALARMS screen lists current alarms as well as older alarms. The color of the alarm indicates the category of the alarm.

**Red –** LMV lockouts. The text flashes when the alarm is currently active.

Orange – LMV faults.

**Yellow/Green** – Communication faults. The background is yellow when the alarm is currently active and green when communication is present.

**Blue** – All other alarms such as analog alarms, pump alarms, and expanded annunciator alarms. The text flashes when the alarm is currently active.

Information about the most recent 250 alarms will be displayed with the following information:

No. – Number of the alarm in the list (1 is most recent).

**Date** – Displays the date that the alarm occurred.

Active – Displays the time when the alarm became active.

**Cleared** – Displays the time when the alarm was cleared.

#### Alarms (continued)

The icons at the top of the screen may be used to navigate through the list of alarms:

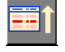

Move up one alarm on list.

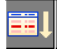

Move down one alarm on list. Navigate up one page on list.

Navigate down one page on list.

From the ALARMS screen, press **LOCKOUTS** to access the lockout history (only appears for LMV5x controllers). The 9 most recent lockouts are displayed (lockout 0 is the most recent).

| 06/04/13                        | L                                                | LOCKOUT 3 12: |       |         |      |      | 3:0 | 9 |
|---------------------------------|--------------------------------------------------|---------------|-------|---------|------|------|-----|---|
| LOCKOUT CODE A6                 |                                                  |               |       |         |      |      |     |   |
| INTE                            | RNAL LOAI                                        | О СТЦЯ        | R DET | естер   | a fa | ULT  |     |   |
| CURRENT DIAGNO                  | CURRENT DIAGNOSTIC CODE 58 CURRENT ERROR CLASS 0 |               |       |         |      |      |     |   |
|                                 | E                                                | RROF          | R PH  | ASE     |      |      |     |   |
|                                 | -12- ST/                                         | ANDBY         | STAT  | FIONAF  | Ϋ́   |      |     |   |
| DATE: 5                         | 5/24/2                                           | 2013          | TIM   | E: 12 : | 40 : | 19   |     |   |
| FUEL                            | 6                                                | <u>i</u> As   | OUT   | PUT     | C    | ).0% |     |   |
| START C                         | START COUNTER TOTAL 193 Starts                   |               |       |         |      |      |     |   |
| HOURS RUN TIME TOTAL 2417 Hours |                                                  |               |       |         |      |      |     |   |
|                                 |                                                  |               |       |         |      |      |     |   |

Press the left and right arrows at the bottom of the screen to toggle between lockouts. The following information is displayed on the screen for each lockout:

**LOCKOUT CODE** – Displays the LMV5x error code.

**DESCRIPTION** – Lists a description of the lockout in a horizontal bar at the top of the screen.

**CURRENT DIAGNOSTIC CODE** – Displays the LMV5x diagnostic code.

CURRENT ERROR CLASS – Not used.

**ERROR PHASE** – Displays what phase the LMV5x was in when the lockout occurred.

**DATE –** Displays the date when the lockout occurred.

**TIME –** Displays the time when the lockout occurred.

FUEL – Displays the fuel being used when the lockout occurred.

**OUTPUT** – Displays the firing rate when the lockout occurred.

**START COUNTER TOTAL –** Displays the start number when the lockout occurred.

HOURS RUN TIME TOTAL – Displays the total number of hours run before the lockout occurred.

### Alarms (continued)

From the ALARMS screen, press **ERRORS** to access the fault history. The 21 most recent faults are displayed on an LMV5, and the 25 most recent faults are displayed on an LMV3 (fault 0 is the most recent).

| 06/04/13                       | E                                               | ERROR 3  |          |      |  |  |  |  |
|--------------------------------|-------------------------------------------------|----------|----------|------|--|--|--|--|
| ERROR CODE 87                  |                                                 |          |          |      |  |  |  |  |
|                                | WRON                                            | NG STATI | E OF AZL |      |  |  |  |  |
| CURRENT DIAGNO                 | CURRENT DIAGNOSTIC CODE 3 CURRENT ERROR CLASS 2 |          |          |      |  |  |  |  |
|                                | EI                                              | RROR P   | HASE     |      |  |  |  |  |
|                                | -10- HOME RUN POSITION                          |          |          |      |  |  |  |  |
|                                |                                                 |          |          |      |  |  |  |  |
| FUEL                           | G                                               | iAS 0    | UTPUT    | 0.0% |  |  |  |  |
| START COUNTER TOTAL 208 Starts |                                                 |          |          |      |  |  |  |  |
|                                |                                                 |          |          |      |  |  |  |  |
|                                |                                                 |          |          |      |  |  |  |  |

Press the left and right arrows at the bottom of the page to toggle between faults. The following information is displayed on the screen for each fault:

**ERROR CODE** – Displays the LMV error code.

**DESCRIPTION** – Lists a description of the lockout in a horizontal bar at the top of the screen. **CURRENT DIAGNOSTIC CODE** – Displays the LMV diagnostic code.

CURRENT ERROR CLASS - Not used.

**ERROR PHASE –** Displays what phase the LMV was in when the fault occurred.

**FUEL** – Displays the fuel being used when the fault occurred.

**OUTPUT** – Displays the firing rate when the fault occurred.

**START COUNTER TOTAL –** Displays the start number when the fault occurred.

From the ALARMS screen, press the **RESET** button to clear expanded annunciator alarms designated as manual reset. This button has no effect on LMV alarms.

From the ALARMS screen, press **USB** to save the alarm log externally to a USB drive.

NOTE: If a boiler circulating pump is installed, an alarm is generated when feedback is not received within 20 seconds of the pump being commanded on. If this alarm appears, it must be reset using the **RESET** button. If connected to a Lead/Lag Master, this alarm is cleared from the ALARMS screen on the Lead/Lag Master. The alarm will also automatically clear if pump feedback is received while an alarm is present.

#### **Input and Outputs**

#### Access level: USER

The status of the LMV3x or LMV5x inputs and outputs may be viewed at any time. From the MAIN MENU screen, press **IN/OUT DETAIL**. The INPUT DETAIL screen will appear.

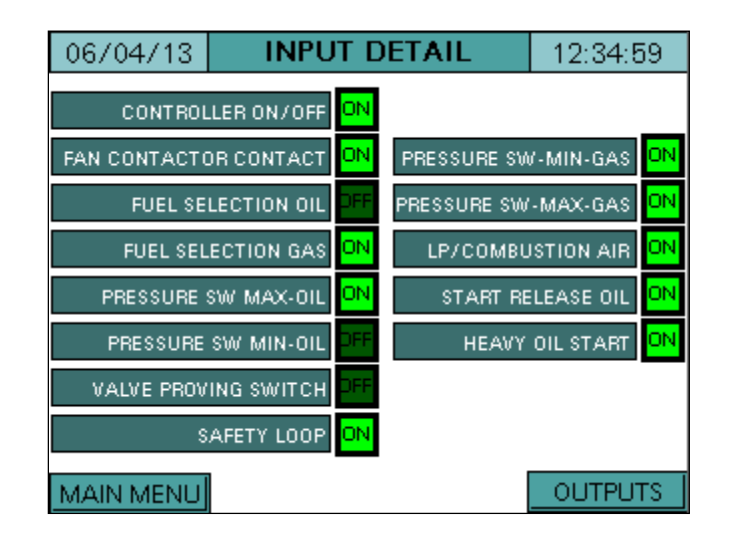

All inputs that are currently energized will display as ON with a bright green background. All inputs that are currently de-energized will display as OFF with a dull green background. To view the OUTPUT DETAIL screen, press **OUTPUTS**. The OUTPUT DETAIL screen will appear.

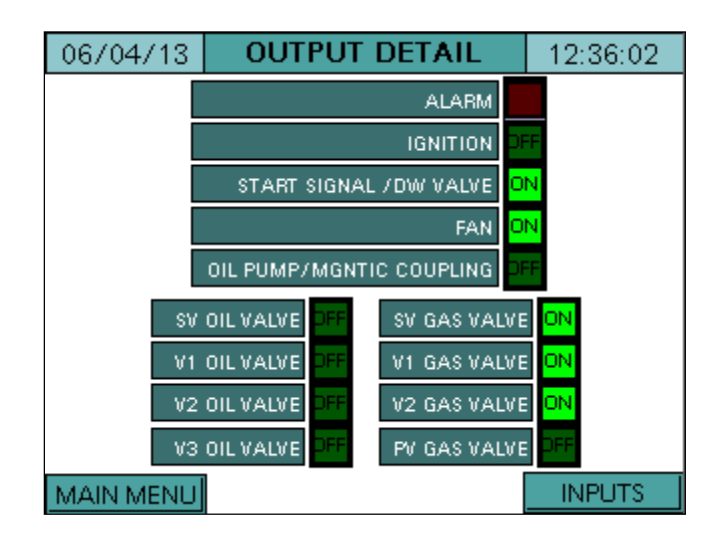

When the LMV3x or LMV5x controller is in alarm, the ALARM output will flash bright red. When the controller is not in alarm, the alarm output will be a dull red background. All other outputs that are currently energized will display as ON with a bright green background. All other outputs that are currently de-energized will display as OFF with a dull green background. To view the INPUT DETAIL screen again, press **INPUTS**. Otherwise, press **MAIN MENU**.

#### **Fuel Statistics**

#### Access level: USER

Both the LMV3x and LMV5x controllers keep track of certain fuel statistics. From the MAIN MENU screen, press **FUEL STATISTICS**. The FUEL STATISTICS screen will pop up.

| 06/04/13 | FUEL STAT                                                                          | FISTICS                                                 | 12:36:41 |  |
|----------|------------------------------------------------------------------------------------|---------------------------------------------------------|----------|--|
| M        | IN OUTPUT GAS                                                                      | 0.0%                                                    |          |  |
| MA       | AX OUTPUT GAS                                                                      | 100.0%                                                  |          |  |
| н        | OURS RUN GAS                                                                       | 674 HOURS                                               |          |  |
|          | STARTUPS GAS                                                                       | 1292 START                                              | JPS      |  |
|          | TOTALIZED GAS                                                                      | 826459 CUBIC FEET                                       |          |  |
|          |                                                                                    |                                                         |          |  |
| N        | VIN OUTPUT OIL                                                                     | 0.0%                                                    |          |  |
| n<br>M   | /IN OUTPUT OIL                                                                     | 0.0%                                                    |          |  |
| N<br>N   | AIN OUTPUT OIL<br>IAX OUTPUT OIL<br>HOURS RUN OIL                                  | 0.0%<br>100.0%<br>30 HOURS                              |          |  |
| M<br>M   | MIN OUTPUT OIL<br>IAX OUTPUT OIL<br>HOURS RUN OIL<br>STARTUPS OIL                  | 0.0%<br>100.0%<br>30 HOURS<br>66 STARTUR                | 25       |  |
| N<br>N   | MIN OUTPUT OIL<br>IAX OUTPUT OIL<br>HOURS RUN OIL<br>STARTUPS OIL<br>TOTALIZED OIL | 0.0%<br>100.0%<br>30 HOURS<br>66 STARTUR<br>658.4 GALLO | PS DNS   |  |

**MIN OUTPUT GAS/OIL** – Displays the minimum allowable load output programmed in the LMV3x or LMV5x controller.

**MAX OUTPUT GAS/OIL** – Displays the maximum allowable load output programmed in the LMV3x or LMV5x controller.

**HOURS RUN GAS/OIL** – Displays the number of hours that the LMV3x or LMV5x controller has run on gas or oil.

**STARTUPS GAS/OIL** – Displays the number of startups that the LMV3x or LMV5x controller has had on gas or oil.

**TOTALIZED GAS/OIL** – Displays the totalized volume of gas (in cubic feet) or oil (in gallons) that has been used.

**CURRENT FLOW** – Displays the current flow rate of gas or oil (only appears if the current flow rate is greater than 0).

**TS** Series

#### **LMV Controller Data**

Access level: USER

The static details of the LMV controller may be viewed at any time. From the main menu, press LMV DATA.

| (1)                   |                  |               | (2)      |  |                           |                   |            |          |
|-----------------------|------------------|---------------|----------|--|---------------------------|-------------------|------------|----------|
| 06/04/13              | LMV-AZL D        | ATA           | 12:42:39 |  | 06/04/13 LMV-AZL DATA 12: |                   |            | 12:42:39 |
| LMV CON               | TROL TYPE (ASN)  | LMV36.520A    |          |  | LMV CON                   | TROL TYPE (ASN)   | LMV51.140C |          |
| LMV PARA<br>LMV PARAN | INTER SET CODE   | 9<br>500      |          |  | LMV PARA                  | IMETER SET CODE   | 20<br>500  |          |
| LMV CO                | INTROL ID DATE   | 06 / 15 / 200 | )9       |  | LMV CO                    | NTROL ID DATE     | 10/14/05   |          |
| LMV CON               | TROL ID NUMBER   | 6             |          |  | LMV CON                   |                   | 6          |          |
|                       | SOFTWARE VENSION | [105          |          |  | LIMV LOAD CO              | INTROL SW VERSION | 180        |          |
| LMV ID                | ENTIFICATION     | TRAINER       |          |  | LMV ID                    | ENTIFICATION      | TRAINER    |          |
|                       |                  |               |          |  | AZL5 CON                  | TROL TYPE (ASN)   | AZL52.40A  | 1        |
|                       |                  |               |          |  | AZLS PARAM                | IETER SET VERSION | 430        |          |
|                       |                  |               |          |  | AZL5 SOF                  | TWARE VERSION     | 420        |          |
|                       |                  |               |          |  | AZL5 IDENTI               | FICATION NUMBER   | 10         |          |
| MAIN MENU             |                  |               |          |  | MAIN MENU                 |                   | 10/14/05   |          |

One of the two screens shown above will appear depending on the controller that the touchscreen is connected to:

**Screen 1** – Appears if the touchscreen is connected to an LMV3x controller. **Screen 2** – Appears if the touchscreen is connected to an LMV5x controller.

LMV CONTROL TYPE (ASN) – Displays the model number of the LMV controller.
LMV PARAMETER SET CODE – Displays the parameter set code of the LMV controller.
LMV PARAMETER SET VERSION – Displays the parameter set version of the LMV controller.
LMV CONTROL ID DATE – Displays the date of manufacture of the LMV controller (MM.DD.YY).
LMV CONTROL ID NUMBER – Displays the unit ID number of the LMV controller.
LMV BURNER SOFTWARE VERSION – Displays the software version of the LMV controller.
LMV LOAD CONTROL SW VERSION – Displays the load controller software version (LMV5x only).
LMV IDENTIFICATION – Displays the burner ID of the LMV controller.
AZLS CONTROL TYPE (ASN) – Displays the model number of the AZL display (LMV5x only).
AZLS PARAMETER SET CODE – Displays the parameter set version of the AZL display (LMV5x only).

AZL5 SOFTWARE VERSION – Displays the software version of the AZL display (LMV5x only). AZL5 IDENTIFICATION NUMBER – Displays the unit ID number for the AZL display (LMV5x only). AZL5 CONTROL ID DATE – Displays the date of manufacture of the AZL display (MM.DD.YY) (LMV5x only).

#### Feedwater and Warm Standby

#### Access level: TECH

Feedwater and warm standby are covered on the same screen. Depending on the configuration settings of the touchscreen, the main menu will have one of the four options displayed below:

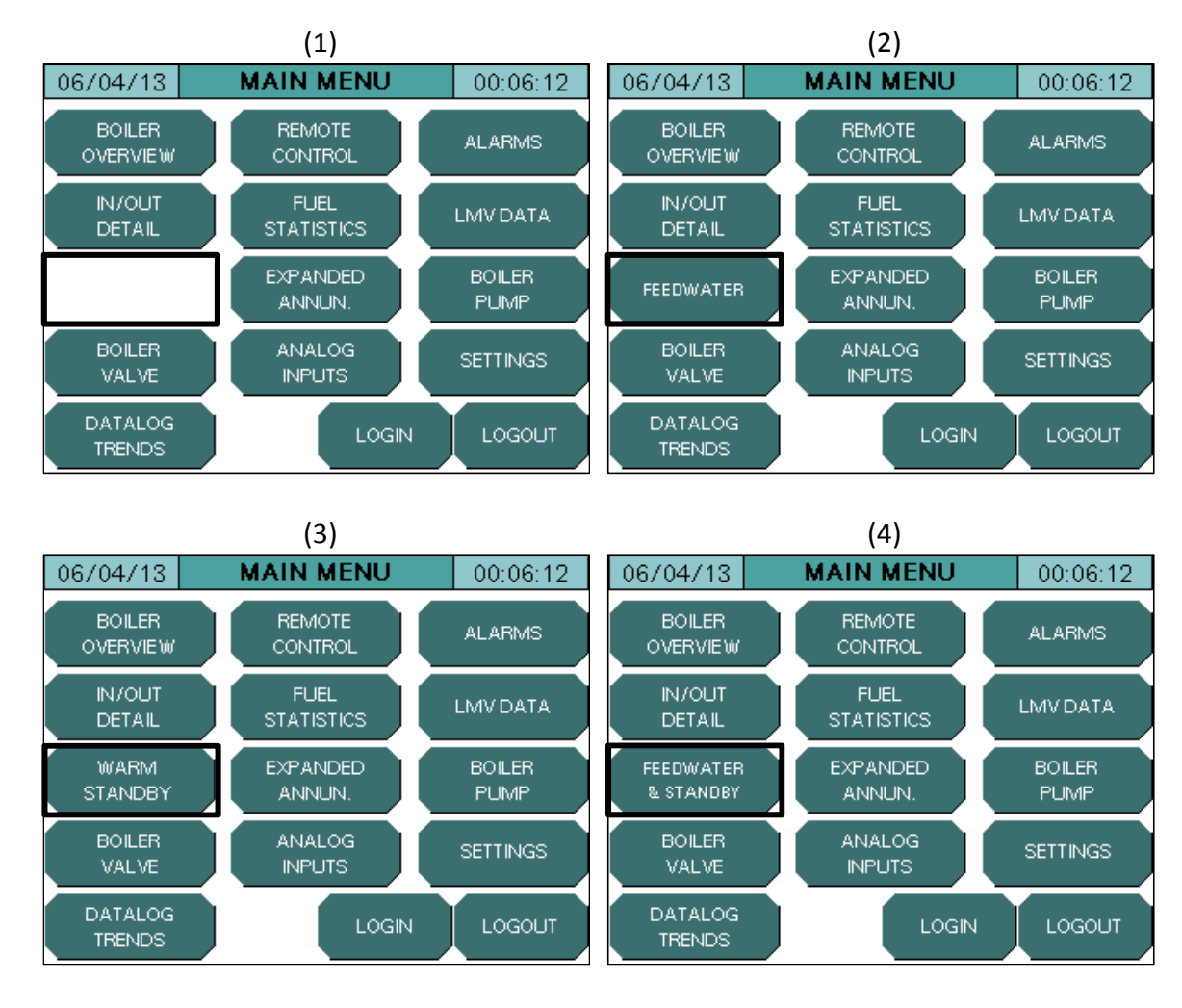

**Screen 1** – Nothing will display for hydronic boilers or steam boilers with warm standby and feedwater control disabled.

**Screen 2** – FEEDWATER screen is available for steam boilers with feedwater control enabled and warm standby disabled.

**Screen 3** – WARM STANDBY screen is available for steam boilers with warm standby enabled and feedwater control disabled.

**Screen 4** – FEEDWATER & STANDBY screen is available for steam boilers with both feedwater control and warm standby enabled.

#### Feedwater and Warm Standby (continued)

To access the feedwater and / or warm standby screen, press **FEEDWATER** / **WARM STANDBY** / **FEEDWATER & STANDBY** from the main menu. One of the following three screens will appear:

| 06/04/10  | B WARM S   | TANDBY      | 00:03:21  | 06/04/13   | FEED     | NATER        | 00:03:21 |
|-----------|------------|-------------|-----------|------------|----------|--------------|----------|
| SHELL TE  | EMP: 120°F |             |           |            |          | 4            |          |
| WSB SETPO | INT: 200°F |             |           |            |          |              |          |
| WSB HYST  | 0N: 10°F   |             |           |            |          |              |          |
| WSB HYST  | OFF: 10°F  |             |           |            |          | Ľ            |          |
| WSB FIXE  | ) FR: 20%  |             |           |            |          |              |          |
|           |            |             |           |            |          | FW ACTUAL:   | 20.0'WC  |
| MAIN MEN  | U          |             |           | MAIN MENU  | 1        | FW SETPOINT: | 20.0'WC  |
|           |            |             |           |            |          |              |          |
|           |            | 06/04/13    | FEEDWATER | & STANDBY  | 00:03:21 |              |          |
|           |            | SHELL TEM   | P: 120"F  |            | <b>1</b> |              |          |
|           |            | WSB SETPOIN | T: 200"F  |            |          |              |          |
|           |            | W/SB HYST O | N: TORE   | I <b>1</b> |          |              |          |

**SHELL TEMP** – Displays the boiler shell temperature on steam boilers. This is the temperature used for warm standby operation.

FW ACTUAL:

FW SETPOINT:

20.0'WC

20.0'WC

**WSB SETPOINT** – Sets the warm standby setpoint for steam boilers.

WSB HYST OFF:

WSB FIXED FR:

MAIN MENU

10\*

20%

**WSB HYST ON –** Sets the temperature for enabling warm standby on steam boilers. This number is added to or subtracted from the warm standby setpoint. For example, if this parameter is set to -10°F with a setpoint of 120°F, warm standby is enabled at 110°F.

**WSB HYST OFF** – Sets the temperature for disabling warm standby on steam boilers. This number is added to or subtracted from the warm standby setpoint. For example, if this parameter is set to 10°F with a setpoint of 120°F, warm standby is disabled at 130°F.

### Feedwater and Warm Standby (continued)

**WSB FIXED FR** – Sets the firing rate to be applied when the boiler is in warm standby mode based on shell temperature.

FW ACTUAL – Displays the current water level of the boiler.

**FW SETPOINT** – Displays the setpoint for the water level of the boiler.

#### **Expanded Annunciator**

#### Access level: USER

The limits programmed for annunciation can be viewed on the EXP. ANNUNCIATION screen. This option only appears if the Expanded Annunciation package is equipped and configured. To access this screen from the main menu, press **EXPANDED ANNUN**.

| 06/04/13 EXP. AN | NU  | NCIATION | 00:05:     | 03  |
|------------------|-----|----------|------------|-----|
|                  |     |          |            |     |
| Low Water        | ON  | Comb     | ustion Air | OFF |
| High Temp Limit  | ON  |          |            |     |
| Low Gas          | ON  |          |            |     |
| High Gas         | ON  |          |            |     |
| Operator         | ON  |          |            |     |
| Blocked Flue     | OFF |          |            |     |
| Flow             | OFF |          |            |     |
| MAIN MENU        |     | EA Sì    | N Rev. 13  | E4  |

All of the limits configured for annunciation will be displayed in a "first-out" manner. Any limits that are made will display as ON with a bright green background. Any limits that are not made will show as OFF with a red background. The first limit displayed as OFF should be checked when troubleshooting an inoperative boiler.

To change any of the configuration settings for the annunciation, go to the EXP. ANN. CONFIG screen accessed through the SETTINGS menu.

#### **Boiler Circulating Pump**

#### Access level: USER / TECH / SETUP

For standalone hydronic systems or lead/lag systems, a boiler pump can be enabled or disabled from the touchscreen as long as the Expanded Annunciation package is equipped. The pump option can be enabled from the UNIT TYPE screen found in the SETTINGS menu. To access the BOILER PUMP screen, press **BOILER PUMP** from the main menu. This screen can be accessed from the USER level, but settings may only be changed from the TECH or SETUP levels.

| 06/04/13   | BOILER PUMP           | 00:01:44 |
|------------|-----------------------|----------|
|            |                       |          |
| COMMAND MO | DE: CYCLE WITH BOILER |          |
|            |                       |          |
| OFF DEL    | AY: 120 seconds       |          |
|            |                       |          |
| STAT       | US: RUNNING           |          |
|            |                       |          |
| COMMAI     | ND: ENABLED           |          |
|            |                       |          |
|            | 1                     |          |
| MAIN MENU  |                       |          |

**COMMAND MODE** – The command mode is the method of pump control used when in standalone mode or when connected to a Lead/Lag Master that is in a fault mode. When connected to a Lead/Lag Master in normal operation, the pump is controlled by the Lead/Lag Master. Setting may only be changed at the SETUP access level.

- **CYCLE WITH BOILER:** The pump will be commanded on when the boiler is commanded on. The pump will remain on after the boiler command is removed for the duration of the off delay period.
- **CONTINUOUS RUN:** The pump will be commanded on as long as the HAND-OFF-AUTO switch is not in OFF on the REMOTE OPERATION screen.

**OFF DELAY** – Sets the amount of time that the pump stays on after the boiler turns off when the pump is set to mode "CYCLE WITH BOILER". Setting may be changed at TECH access level.

**STATUS** – The status of the pump is displayed.

- **RUNNING:** The pump is currently on.
- **IDLE:** The pump is currently off because it is commanded to be off.
- ALARM: The pump is currently off because it is in alarm.

**COMMAND** – Displays whether or not the pump is currently being commanded on.

- **ENABLED:** The pump is being commanded on.
- **DISABLED:** The pump is being commanded off.

### **Boiler Return Temperature Valve**

#### Access level: USER / TECH

For standalone hydronic systems, a boiler return temperature valve may be controlled through the touchscreen as long as the Expanded Annunciation package is equipped. The valve option can be enabled from the UNIT TYPE screen found in the SETTINGS menu. To access the BOILER VALVE screen, press **BOILER VALVE** from the main menu. This screen can be accessed from the USER level for viewing purposes, but TECH access level is required to change any of the settings.

| 06/04/13 BOILER    |                | LER VALVE       | 00:03:21       |  |
|--------------------|----------------|-----------------|----------------|--|
| P-GAIN:            | 4              | VALVE RETURN:   | 84%            |  |
|                    | 1s             | VALVE SETPOINT: | 130 <b>°</b> F |  |
| D'TIME.            | RET            | 122 <b>"</b> F  |                |  |
| MIN: 25<br>MAX: 10 | 5.00%<br>0.00% | OUTPUT:         | NORMAL         |  |
| MAIN MENU          |                |                 |                |  |

**P-GAIN** – Sets the proportional gain for temperature control. Higher settings for the proportional gain cause a faster system response. The range of this setting is 0-999.

**I-TIME** – Sets the time of the integral component for temperature control. The integral component corrects for steady state error between the setpoint and actual temperature. Shorter times are more aggressive. A setting of zero eliminates the integral component. The range of this setting is 0-999.

**D-TIME** – Sets the time of the derivative component for temperature control. The derivative component corrects for the rate of increase/decrease of the actual temperature. Longer times are more aggressive. A setting of zero eliminates the derivative component. The range of this setting is 0-9999.

**MIN** – Sets the minimum allowable position of the return temperature valve.

**MAX** – Sets the maximum allowable position of the return temperature valve.

**VALVE RETURN** - Displays the current position of the return temperature valve from 0-100%.

**VALVE SETPOINT** – Sets the desired setpoint for the temperature of the boiler return water.

#### **Boiler Return Temperature Valve (continued)**

**RETURN TEMPERATURE** – Displays the current temperature of the boiler return water. If this value is reading incorrectly, a temperature offset can be applied through the SETTINGS menu. See Initial Configuration for more information.

**OUTPUT –** Sets the behavior of the output to the return temperature valve.

- **NORMAL:** Sends 4mA when the valve should be diverting all water away from the boiler and 20mA when the valve should be diverting all water back to the boiler.
- **REVERSE:** Sends 20mA when the valve should be diverting all water away from the boiler and 4mA when the valve should be diverting all water back to the boiler.

#### **Analog Inputs**

#### Access level: USER

The values of the configured analog inputs and RTD inputs can be viewed on the ANALOG INPUTS screen. This option only appears if the Expanded Annunciation package is equipped and configured. To access this screen from the main menu, press **ANALOG INPUTS**.

| 06/04/13  | ANA      | LOG INF | PUTS | 00:18:57 |
|-----------|----------|---------|------|----------|
| s         | 281.3    | РРН     |      |          |
| Gas Flow  |          | 300.0   | CFM  |          |
|           |          |         | -    |          |
|           |          |         |      |          |
|           | Comb Air | 74      | ۳F   |          |
|           | Flue     | 163     | ۳F   |          |
|           |          |         |      |          |
|           | 1        |         |      |          |
| MAIN MENU |          |         |      |          |

All of the configured analog inputs and RTD inputs will be displayed. These values will update in real-time on the screen. Analog inputs are displayed on the top half of the screen, and RTD inputs are displayed on the bottom half of the screen.

To change any of the configuration settings for the analog or RTD inputs, go to the ANA. IN CONFIG screen accessed through the SETTINGS menu.

#### **Load Controller Settings**

#### Access level: USER / TECH

The settings of the load controller can be viewed or configured from the SETTINGS screen. These settings can be viewed with USER level access or changed with TECH level access. To access the SETTINGS screen from the main menu, press **SETTINGS**.

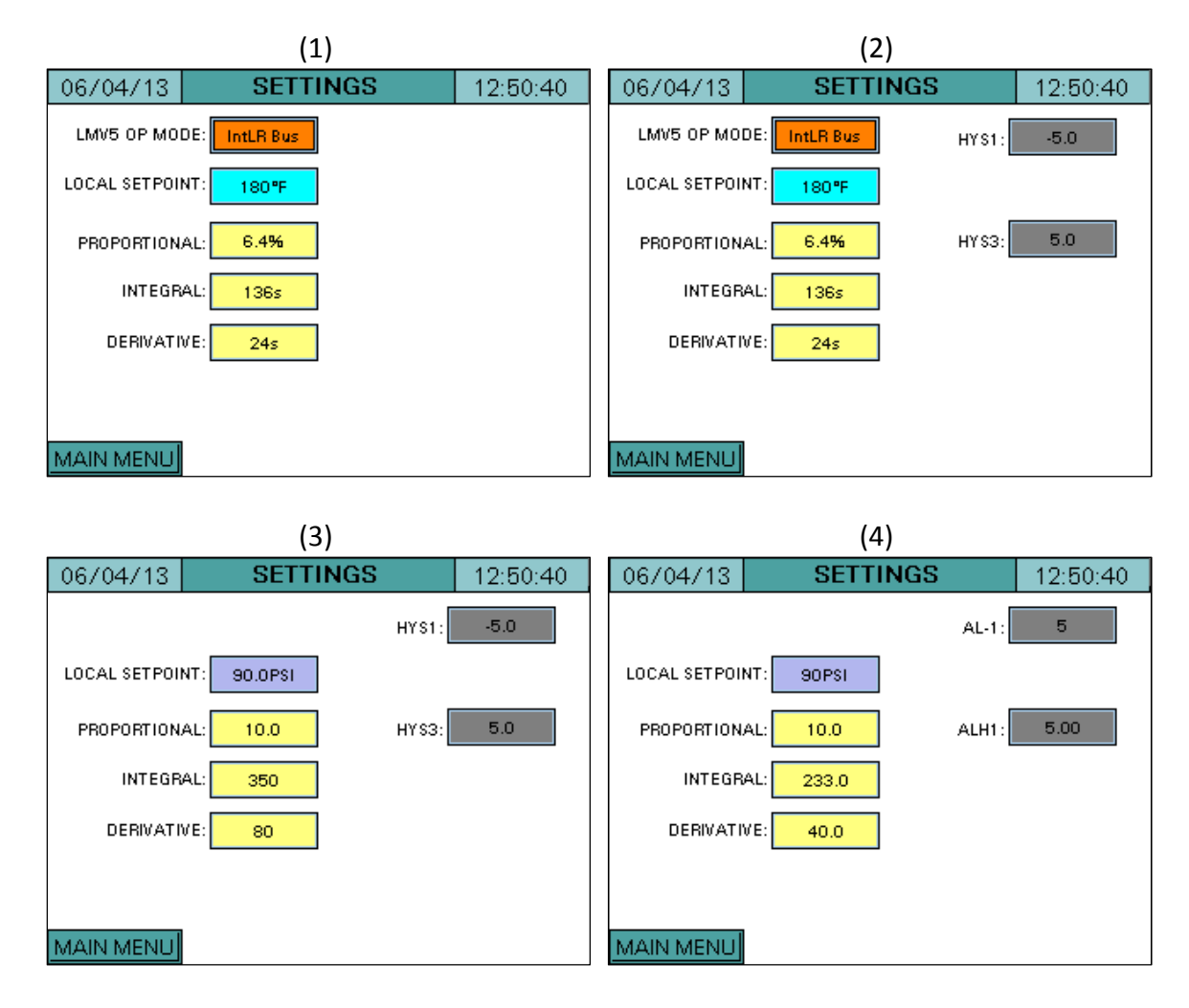

One of the four screens shown above will appear depending on the controller(s) being used:

**Screen 1** – Appears for systems with just an LMV5x controller.

Screen 2 – Appears for systems with an LMV5x controller and an RWF40/55 load controller.

Screen 3 – Appears for systems with an LMV3x controller and an RWF40/55 load controller.

Screen 4 – Appears for systems with an LMV3x controller and an RWF10 load controller.

#### Load Controller Settings (continued)

LMV5 OP MODE – Displays the LMV5x load controller operating mode (LMV5x only).

**LOCAL SETPOINT** – Sets the local setpoint of the boiler. This parameter may be limited by "Ext MinSetpoint" and "Ext MaxSetpoint" on an LMV5x controller.

**PROPORTIONAL** – Sets the proportional band of the load controller. A proportional band of 10 means that the firing rate of the boiler will be 100% when the actual value is 10 below the setpoint. On the LMV5x, the proportional band is a percentage of 14.5 PSI (for steam boilers) or 212°F (for hydronic boilers). On an RWF10, RWF40, or RWF55 load controller, the proportional band is an absolute number.

**INTEGRAL** – Sets the time of the integral component of the load controller. The integral component corrects for steady state error between the setpoint and actual value. Shorter times are more aggressive. A setting of zero eliminates the integral component.

**DERIVATIVE** – Sets the time of the derivative component of the load controller. The derivative component corrects for the rate of increase/decrease of the actual value. Longer times are more aggressive. A setting of zero eliminates the derivative component and typically works well on boilers.

**HYS1** – Sets the burner on point for RWF40 and RWF55 load controllers. For example, a value of -5 means the burner will turn on when the actual value is 5 below setpoint.

**HYS3** – Sets the burner off point for RWF40 and RWF55 load controllers. For example, a value of 5 means the burner will turn off when the actual value is 5 above setpoint.

**AL-1** – Sets the burner on point for an RWF10 load controller. For example, a value of 5 means the burner will turn on 5 below setpoint.

**ALH1** – Sets the burner off point for an RWF10 load controller. This setting behaves differently for steam and hydronic boilers. For steam boilers, the span of the pressure transducer affects this setting. For example, if the span of the pressure transducer is 0-60 PSI, a value of 10 for ALH1 means the burner will turn off when the actual value is 6 (60\*10%) above the burner on point. For hydronic boilers, a value of 10 means the burner will turn off when the actual value is 10 above the burner on point.
#### Parameter Backup

#### Access level: SETUP

The configuration settings of the expanded annunciator package may be backed up to a USB drive or the touchscreen itself for archiving or migration to other touchscreen kits. This can only be done if the Expanded Annunciation package is equipped. A formatted USB drive is sent with each touchscreen kit.

Login at the SETUP level and press **SETTINGS**. At the bottom of the page, press **COPY**. The COPY CONFIG screen will appear.

| 06/05/13 | COPY CONFIG         | 00:00:09 |  |  |  |  |
|----------|---------------------|----------|--|--|--|--|
|          |                     |          |  |  |  |  |
| SAV      | E CONFIG TO USB/MEM | ORY      |  |  |  |  |
|          |                     |          |  |  |  |  |
| RE       | STORE CONFIG FROM U | SB       |  |  |  |  |
|          |                     |          |  |  |  |  |
| DEOT     |                     |          |  |  |  |  |
| - NEOI   | ORE CONFIG FROM MEN |          |  |  |  |  |
|          |                     |          |  |  |  |  |
|          |                     |          |  |  |  |  |
|          |                     |          |  |  |  |  |

To save a copy of the configuration settings to both a USB drive and the touchscreen memory, press **SAVE CONFIG TO USB/MEMORY**. Text will appear that says "WORKING(30s)...". After approximately 30 seconds, the text will disappear, indicating that the save process has completed. If no USB drive is connected, the settings will only be saved to the touchscreen memory.

To restore a set of configuration settings from a USB drive, press **RESTORE CONFIG FROM USB**. Text will appear that says "WORKING(30s)...". After approximately 30 seconds, the text will disappear, indicating that the restore process has completed. If no USB drive is connected, pressing **RESTORE CONFIG FROM USB** will have no effect.

To restore a set of configuration settings from the touchscreen memory, press **RESTORE CONFIG FROM MEMORY**. Text will appear that says "WORKING(15s)...". After approximately 15 seconds, the text will disappear, indicating that the restore process has completed. If no configuration settings have previously been stored in the touchscreen memory, pressing **RESTORE CONFIG FROM MEMORY** will set the configuration settings back to their default settings.

#### **Datalogging and Trending**

#### Access level: USER / TECH

The touchscreen kit may be used to log up to eight different user-selectable values. The log is captured on a USB drive and is stored in a standard format readable with any text or spreadsheet editor. Each entry includes a date and time stamp. A new log file is created daily or anytime the power is cycled, so the maximum capacity of the log is only limited by the size of the USB drive connected.

To access the datalogging screen, login at the TECH access level and press **DATALOG TRENDS** from the main menu.

| 06/04/13     | DATALOG        | ì | 00:03:21  |  |  |
|--------------|----------------|---|-----------|--|--|
| LOG VALUE 1: | LMV Current SP |   |           |  |  |
| LOG VALUE 2: | LMV Actual     | Т | IME BASE  |  |  |
| LOG VALUE 3: | Not Used       |   | U minutes |  |  |
| LOG VALUE 4: | Not Used       |   | START     |  |  |
| LOG VALUE 5: | Not Used       |   | LOG       |  |  |
| LOG VALUE 6: | Not Used       |   | RESET     |  |  |
| LOG VALUE 7: | Not Used       |   | NEGET     |  |  |
| LOG VALUE 8: | Not Used       | • | TRENDS    |  |  |
| MAIN MENU    |                |   |           |  |  |

The following values may be chosen to be logged:

- Not Used No data will be logged.
- LMV Phase Logs the phase of the LMV controller.
- LMV Fuel Actuator Logs the position of the LMV fuel actuator (gas or oil).
- LMV Air Actuator Logs the position of the LMV air actuator.
- LMV Aux1 Actuator Logs the position of the LMV aux1 actuator (LMV5x only).
- LMV Aux2 Actuator Logs the position of the LMV aux2 actuator (LMV5x only).
- LMV Aux3 Actuator Logs the position of the LMV aux3 actuator (LMV5x only).
- LMV VSD Speed Logs the speed of the VSD.
- LMV Fuel Type Lows the type of fuel being used (gas or oil).
- LMV Output Lows the firing rate of the boiler.
- LMV Current SP Logs the current setpoint of the boiler.
- LMV Actual Logs the current temperature or pressure of the boiler.
- LMV Flame Signal Logs the flame signal detected by the flame scanner.
- LMV O2 Value Logs the percent O2 in the stack (LMV5x only.
- LMV Supply Air Temp Logs the supply air temperature (LMV5x only).

- LMV Flue Gas Temp Logs the flue gas temperature in the stack (LMV5x only).
- LMV Combustion Eff Logs the combustion efficiency of the boiler (LMV5x only).
- LMV Local SP Logs the local setpoint of the LMV controller.
- LMV Remote SP Logs the remote setpoint being read by the LMV controller.
- **RWF Actual** Logs the actual temperature or pressure being read by an RWF controller being used for load control.
- **RWF Current SP** Logs the current setpoint of an RWF controller used for load control.
- **RWF Local SP** Logs the local setpoint of an RWF controller used for load control.
- **RWF Remote SP** Logs the remote setpoint of an RWF controller used for load control.
- **FW Actual** Logs the water level being read by an RWF controller.
- **FW Current SP** Logs the setpoint of the water level on an RWF controller.
- **RWF Local SP** Logs the local setpoint of the water level on an RWF controller.
- **EA Temp Out** Logs the shell temperature (steam boilers) or the return valve temperature (hydronic boilers).
- **EA Analog In 1** Displays the value being read by analog input 1 on the Expanded Annunciation package.
- **EA Analog In 2** Displays the value being read by analog input 2 on the Expanded Annunciation package.
- **EA Analog In 3** Displays the value being read by analog input 3 on the Expanded Annunciation package.
- **EA Analog In 4** Displays the value being read by analog input 4 on the Expanded Annunciation package.
- **EA Valve Output –** Displays the position of the return temperature valve.
- **EA RTD In 1** Displays the value being read by RTD input 1 on the Expanded Annunciation package.
- **EA RTD In 2** Displays the value being read by RTD input 2 on the Expanded Annunciation package.
- **EA RTD In 3** Displays the value being read by RTD input 3 on the Expanded Annunciation package.

The time between each point is logged may be chosen by changing the setting of **TIME BASE**. The options for this setting are 10s, 20s, 30s, 1m, 2m, 5m, 10m, 15m, 30m, or 60m.

Pressing **RESET** at any time will set all 8 data log values back to "Not Used".

Once the datalog values and time base are selected, insert a USB drive and press **START LOG** to begin datalogging. All of the values selected will be stored in a spreadsheet. To stop datalogging, press **STOP LOG**. The USB drive may be removed once the datalogging is complete.

In addition to saving datalogs to a USB drive, trends of the eight values selected may be viewed at any time on the touchscreen. Four trend graphs are available, and each can log up to two values from the list. To view trends, press **TRENDS** (USER access level) or **DATALOG TRENDS** (TECH or SETUP access level) to access the DATALOG screen.

| 06/04/13     | DATALOG        | ì | 00:03:21               |
|--------------|----------------|---|------------------------|
| LOG VALUE 1: | LMV Current SP |   |                        |
| LOG VALUE 2: | LMV Actual     | T | IME BASE               |
| LOG VALUE 3: | Not Used       | 1 | <mark>0 minutes</mark> |
| LOG VALUE 4: | Not Used       |   | START                  |
| LOG VALUE 5: | Not Used       |   | LOG                    |
| LOG VALUE 6: | Not Used       |   | DESET                  |
| LOG VALUE 7: | Not Used       |   | NEGEL                  |
| LOG VALUE 8: | Not Used       |   | TRENDS                 |
| MAIN MENU    | 1              |   |                        |

To view the trends of the values selected, press **TRENDS**.

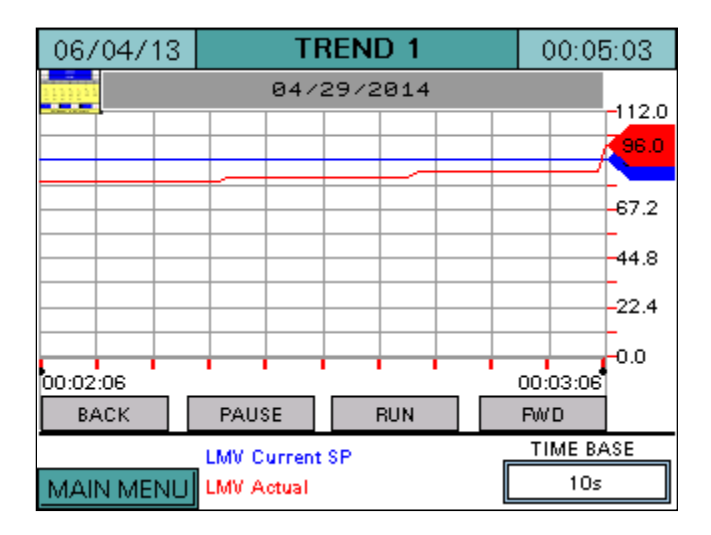

If no values are chosen for a particular trend, that trend will not operate. Each trend will record at a user-selectable interval (10s, 20s, 30s, 1m, 2m, 5m, 10m, 15m, 30m or 60m). This can be set by toggling through the options in the **TIME BASE** setting. The most recent 60 data points will be recorded in the trend. To toggle between trends, press **PREV** or **NEXT** at the top of the page. Trending can be paused at any time by pressing **PAUSE**. To initiate trending again after pausing, press **RUN**. To scroll backwards or forwards through the trend graph, press **BACK** or **FWD**.

To access the datalog file, plug the USB drive provided with the touchscreen kit into a computer. Open the contents of the drive on the computer.

A Microsoft Excel datalog graphing utility (SCC Datalog Tool.xltm) is included on the USB drive. Macros must be enabled for this utility to operate. Open the SCC Datalog Tool and the following spreadsheet will appear.

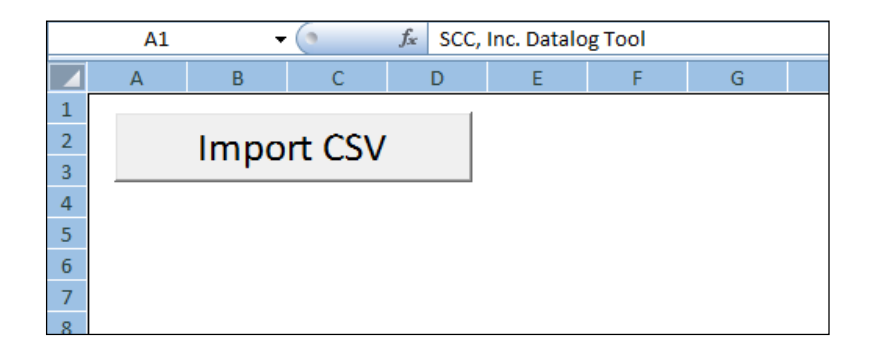

Click **Import CSV** and then navigate to the appropriate .csv file saved on the USB drive. If it is a valid log file, the data will be imported and graphed. Otherwise, an error message is displayed.

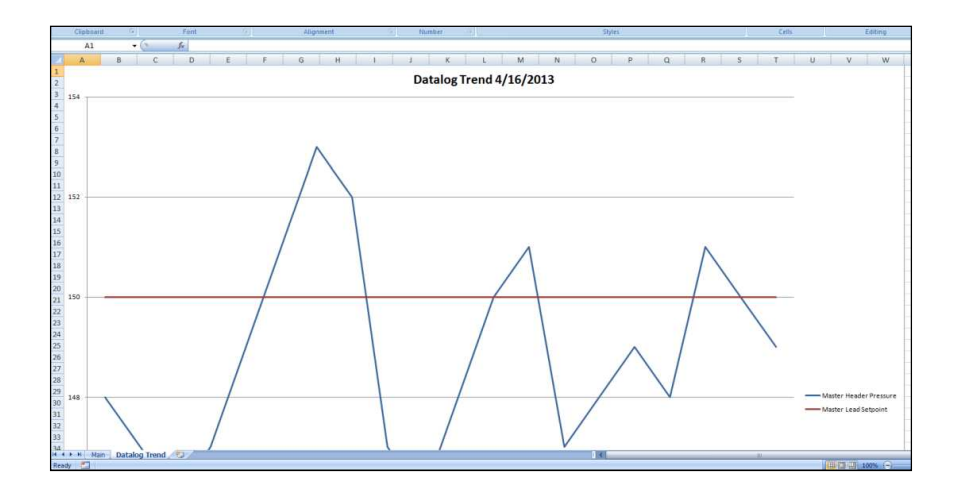

Each variable will be graphed using a different color. To turn a particular variable on or off, click on the **Main** tab in the lower left corner of the screen.

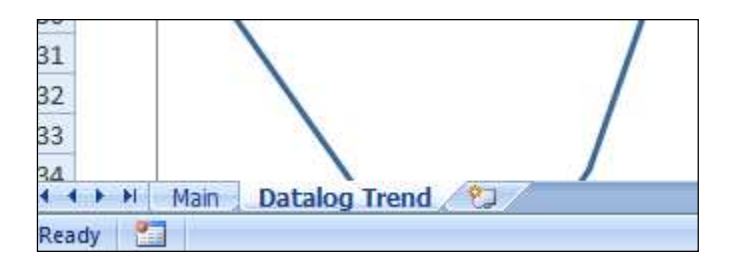

|   | A1     | -           |             | f∗ S | CC, Inc. Datal | og Tool      |       |   |      |          |       |   |
|---|--------|-------------|-------------|------|----------------|--------------|-------|---|------|----------|-------|---|
|   | А      | В           | С           | D    | E              | F            | G     | Н | 1    | J        | K     | L |
| 1 |        |             |             |      |                |              |       |   |      |          |       |   |
| 2 | Hide N | laster Head | ler Pressur | e    | Show Master    | Header Pres  | ssure |   | Prin | nt Trend | Graph |   |
| 3 |        |             |             |      |                |              |       |   |      |          |       |   |
| 4 |        |             |             |      |                |              |       |   |      |          |       |   |
| 5 | Hide   | Master Lea  | d Setpoint  |      | Show Mast      | er Lead Setp | oint  |   |      |          |       |   |
| 6 |        |             |             |      |                |              |       |   |      |          |       |   |
| 7 |        |             |             |      |                |              |       |   |      |          |       |   |

Press **Hide...** to hide a variable or **Show...** to show a variable that has been hidden. The utility may be run multiple times to print or save the graphs as desired.

To print the datalog, press **Print Trend Graph** and follow the standard prompts.

#### Screen Captures

The current screen image may be copied to a USB drive. Any screen with the exception of the main menu may be captured.

To perform a screen capture, plug in a USB drive. Press and hold the **MAIN MENU** button until the screen displays "SNAPSHOT SAVED TO USB".

If there is no USB plugged in or an error while trying to save the snapshot, a message will display saying "SNAPSHOT SAVE ERROR".

There is no limit to the number of screen captures that may be saved to the USB drive other than the capacity of the USB drive itself.

#### **Changing Passwords**

#### Access level: SETUP

By default, the TECH access level password is 9876 and the SETUP access level password is START. These default passwords may be changed at any time. To change passwords, press **LOGIN** from the main menu. Enter the appropriate information to log in at the SETUP access level and press **Apply**. The CURRENT USER will change to SETUP.

| Name                | : SETUP |       |  |  |
|---------------------|---------|-------|--|--|
| Password            | :       |       |  |  |
| Current User: SETUP |         |       |  |  |
| Password<br>Change  | Close   | Apply |  |  |

After that is done, press Password Change.

| Password:<br>Confirm:     |       |       |  |  |  |
|---------------------------|-------|-------|--|--|--|
| Current User: SETUP       |       |       |  |  |  |
|                           |       |       |  |  |  |
| Allow Password<br>Changes | Apply | Close |  |  |  |

The SETUP password may be changed from this screen. Enter the new password twice and press **Apply** to make the change. To allow the TECH user access to change the TECH password, press **Allow Password Changes**.

### **Changing Passwords (continued)**

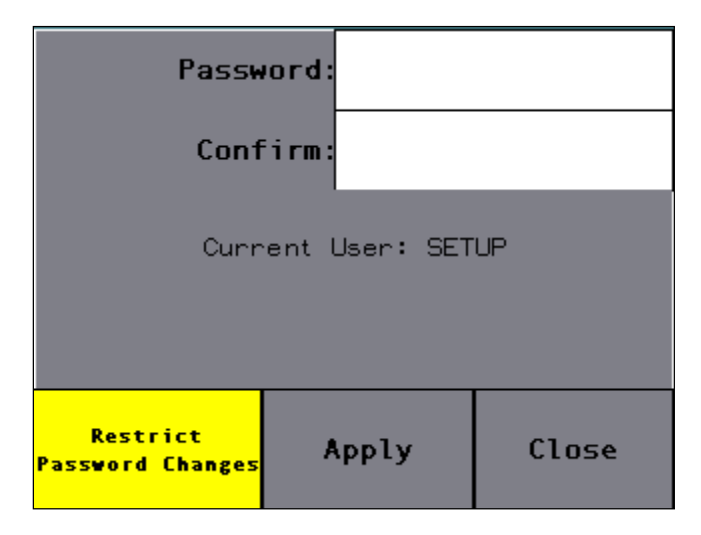

If password changes have been allowed, the TECH user may now change their password by following the same procedure as described above for the SETUP user. To disallow the TECH user from changing the TECH password, press **Restrict Password Changes**.

#### **Date and Time**

#### Access level: SETUP

The date and time on the touchscreen is set a number of ways depending on the connected equipment.

If the touchscreen is connected to a Lead/Lag Master, the date and time on both the touchscreen and any connected LMV5x controllers are automatically set by the Lead/Lag Master.

On standalone touchscreens connected to an LMV5x controller, the date and time are read from the connected LMV5x controller.

On standalone touchscreens connected to an LMV3x controller, no date and time will be automatically set. In this case, the date and time must be manually set on the touchscreen. When the touchscreen kit first boots up, a button reading **Date/Time** appears to allow for quick manual setting of the date and time. Otherwise, the date and time may be set by using the following procedure.

Log in at the SETUP access level and press **SETTINGS** from the main menu. Press and hold the word SETTINGS at the top of the screen. This brings up the HMI system configuration page.

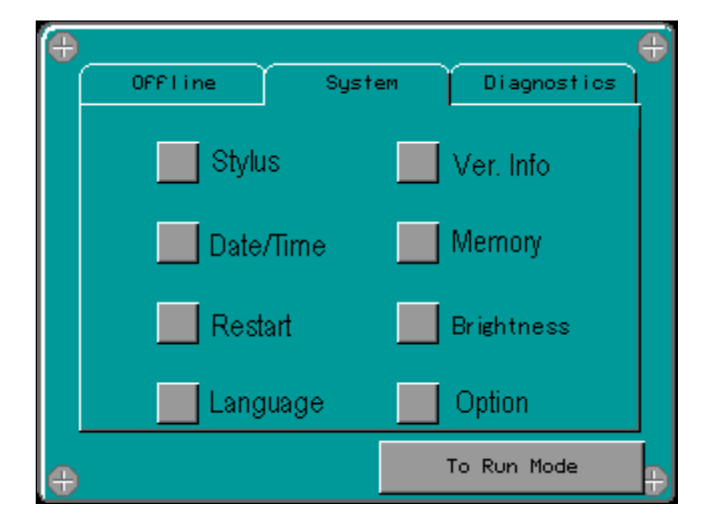

Select Date/Time.

### Date and Time (continued)

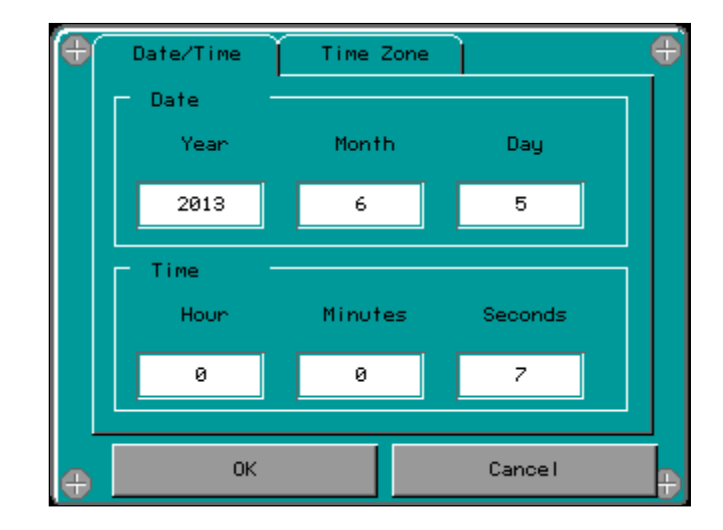

This screen will allow the date and time to be changed. When complete, press **OK**. When returned to the HMI system configuration page, press **To Run Mode** to apply the changes and return back to the SETTINGS screen.

Note: The time may not be retained following an extended power loss.

### Gateway/BMS - Modbus TCP/IP

The standard BMS interface offered is via Modbus TCP/IP. The standard port 502 is used for this connection. The connection to the BMS is via the Ethernet port on the touchscreen kit. **Note: This connection is not available when connected to a Lead/Lag Master Panel.** 

If the local/remote mode of the LMV is set to remote, then a remote connection may be established. See "Automatic/Manual Operation" for more information. To establish a remote connection, set the desired remote mode:

- To enable setpoint control, set **40001** (LMV remote mode) to 0 (auto). This must be set at least once every 30 seconds to maintain remote control in any remote mode. Then, write the desired setpoint to **40002**.
- To enable firing rate control, set **40001** to 1 (on). Then, write the desired firing rate (scaled 0-1000) to **40003**.
- To disable the LMV, set **40001** to 2 (off).

Remote control may also be established with an RWF controller:

- To enable setpoint control, set **40004** (RWF remote mode) to 1 (setpoint control). This must be set at least once every 30 seconds to maintain remote control in any remote mode. Then write the desired setpoint to **40011** as a float (two registers).
- To enable firing rate control, set **40004** to 2 (full remote). Then write the desired firing rate as a float (two registers) to **40013**.
- To disable the RWF, set **40005** to 1 (disable).

Full remote mode is not available with the RWF10; to establish firing rate control the command may instead be sent to the LMV3.

Warning: If the LMV5 is in firing rate control mode, an external automatic reset temperature control must be present on the boiler since the internal load control thermostat function is not active in this mode. Also note that the integrated thermal shock features do not operate in this mode, so these features must be duplicated if needed.

| Address | Bit | Туре       | Format                   | Description                                          | Additional                         |  |  |  |
|---------|-----|------------|--------------------------|------------------------------------------------------|------------------------------------|--|--|--|
| 40001   |     | Read/Write | integer 16-bit (no sign) | LMV remote mode                                      | 0 = auto, 1 = on, 2 = off          |  |  |  |
| 40002   |     | Read/Write | integer 16-bit (no sign) | LMV remote setpoint (W3) (remote mode auto)          |                                    |  |  |  |
| 40003   |     | Read/Write | integer 16-bit (no sign) | LMV remote output (remote mode on)                   | multiply by 10                     |  |  |  |
| 40004   |     | Read/Write | integer 16-bit (no sign) | RWF remote mode                                      | 0 = local, 1 = SP, 2 = FR          |  |  |  |
| 40005   |     | Read/Write | integer 16-bit (no sign) | RWF remote disable                                   | 0 = enable, 1 = disable            |  |  |  |
| 40011   |     | Read/Write | float 32-bit             | RWF remote setpoint                                  |                                    |  |  |  |
| 40013   |     | Write      | float 32-bit             | RWF remote output                                    |                                    |  |  |  |
| 40101   |     | Read       | integer 16-bit (no sign) | LMV phase                                            |                                    |  |  |  |
| 40102   |     | Read       | integer 16-bit (no sign) | LMV position of currently active fuel actuator       | divide by 10                       |  |  |  |
| 40103   |     | Read       | integer 16-bit (no sign) | LMV position of gas actuator (LMV5)                  | divide by 10                       |  |  |  |
| 40104   |     | Read       | integer 16-bit (no sign) | LMV position of oil actuator (LMV5)                  | divide by 10                       |  |  |  |
| 40105   |     | Read       | integer 16-bit (no sign) | LMV position of air actuator                         | divide by 10                       |  |  |  |
| 40106   |     | Read       | integer 16-bit (no sign) | LMV position of auxiliary actuator 1 (LMV5)          | divide by 10                       |  |  |  |
| 40107   |     | Read       | integer 16-bit (no sign) | LMV position of auxiliary actuator 2 (LMV5)          | divide by 10                       |  |  |  |
| 40108   |     | Read       | integer 16-bit (no sign) | LMV position of auxiliary actuator 3 (LMV5)          | divide by 10                       |  |  |  |
| 40109   |     | Read       | integer 16-bit (no sign) | LMV manipulated variable for VSD (LMV5)              | divide by 10                       |  |  |  |
| 40110   |     | Read       | integer 16-bit (no sign) | LMV current type of fuel                             | 0 = gas / fuel 0, 1 = oil / fuel 1 |  |  |  |
| 40111   |     | Read       | integer 16-bit (no sign) | LMV current output                                   | divide by 10                       |  |  |  |
| 40112   |     | Read       | integer 16-bit (no sign) | LMV current setpoint / temperature / pressure (LMV5) | divide by 10 if unit is Bar        |  |  |  |
| 40113   |     | Read       | integer 16-bit (no sign) | LMV actual value / temperature / pressure (LMV5)     | divide by 10 if unit is Bar        |  |  |  |
| 40114   |     | Read       | integer 16-bit (no sign) | LMV flame signal                                     | divide by 10                       |  |  |  |
| 40115   |     | Read       | integer 16-bit (no sign) | LMV current fuel throughput (LMV5)                   |                                    |  |  |  |
| 40116   |     | Read       | integer 16-bit (no sign) | LMV current O2 value (LMV52)                         | divide by 10                       |  |  |  |
| 40117   |     | Read       | integer 16-bit (no sign) | EA valve output                                      | divide by 100                      |  |  |  |
| 40118   |     | Read       | integer 16-bit (no sign) | EA configurable analog input 1                       |                                    |  |  |  |
| 40119   |     | Read       | integer 16-bit (no sign) | EA configurable analog input 2                       |                                    |  |  |  |
| 40120   |     | Read       | integer 16-bit (no sign) | EA configurable analog input 3                       |                                    |  |  |  |
| 40121   |     | Read       | integer 16-bit (no sign) | EA configurable analog input 4                       |                                    |  |  |  |
| 40122   |     | Read       | integer 16-bit (no sign) | LMV supply air temperature (LMV52)                   |                                    |  |  |  |
| 40123   |     | Read       | integer 16-bit (no sign) | LMV flue gas temperature (LMV52)                     |                                    |  |  |  |
| 40124   |     | Read       | integer 16-bit (no sign) | LMV combustion efficiency (LMV52)                    | divide by 10                       |  |  |  |
| 40127   |     | Read       | integer 16-bit (no sign) | LMV local setpoint W1 (LMV5)                         |                                    |  |  |  |
| 40128   |     | Read       | integer 16-bit (no sign) | LMV local setpoint W2 (LMV5)                         |                                    |  |  |  |
| 40129   |     | Read       | integer 16-bit (no sign) | LMV local/remote mode                                | 0 = local, 1 = remote              |  |  |  |

#### Table 2: Address List for Modbus TCP/IP

| Address | Bit | Туре | Format                   | Description                                | Additional                       |
|---------|-----|------|--------------------------|--------------------------------------------|----------------------------------|
| 40130   |     | Read | integer 16-bit (no sign) | EA temperature output                      |                                  |
| 40131   |     | Read | integer 16-bit (no sign) | Boiler available status                    | 0 = not available, 1 = available |
| 40132   |     | Read | integer 16-bit (no sign) | Boiler circulating pump run status         | 0 = idle, 1 = running            |
| 40133   |     | Read | integer 16-bit (no sign) | Boiler circulating pump timed alarm status | 0 = no alarm, 1 = alarm          |
| 40135   |     | Read | integer 16-bit (no sign) | LMV input bit status word                  |                                  |
| 40135   | 1   | Read | bit of word              | LMV controller on/off                      | 0 = inactive, 1 = active         |
| 40135   | 2   | Read | bit of word              | LMV fan contactor contact (LMV5)           | 0 = inactive, 1 = active         |
| 40135   | 3   | Read | bit of word              | LMV fuel selection oil (LMV5)              | 0 = inactive, 1 = active         |
| 40135   | 4   | Read | bit of word              | LMV fuel selection gas (LMV5)              | 0 = inactive, 1 = active         |
| 40135   | 6   | Read | bit of word              | LMV oil max pressure switch (LMV5)         | 0 = inactive, 1 = active         |
| 40135   | 7   | Read | bit of word              | LMV oil min pressure switch (LMV5)         | 0 = inactive, 1 = active         |
| 40135   | 8   | Read | bit of word              | LMV valve proving pressure switch (LMV5)   | 0 = inactive, 1 = active         |
| 40135   | 9   | Read | bit of word              | LMV safety loop                            | 0 = inactive, 1 = active         |
| 40135   | 11  | Read | bit of word              | LMV gas min pressure switch                | 0 = inactive, 1 = active         |
| 40135   | 12  | Read | bit of word              | LMV gas max pressure switch                | 0 = inactive, 1 = active         |
| 40135   | 14  | Read | bit of word              | LMV LP                                     | 0 = inactive, 1 = active         |
| 40135   | 15  | Read | bit of word              | LMV start release oil                      | 0 = inactive, 1 = active         |
| 40135   | 16  | Read | bit of word              | LMV heavy oil immediate release            | 0 = inactive, 1 = active         |
| 40136   |     | Read | integer 16-bit (no sign) | EA input bit status word                   |                                  |
| 40136   | 1   | Read | bit of word              | EA annunciation input 1                    | 0 = inactive, 1 = active         |
| 40136   | 2   | Read | bit of word              | EA annunciation input 2                    | 0 = inactive, 1 = active         |
| 40136   | 3   | Read | bit of word              | EA annunciation input 3                    | 0 = inactive, 1 = active         |
| 40136   | 4   | Read | bit of word              | EA annunciation input 4                    | 0 = inactive, 1 = active         |
| 40136   | 5   | Read | bit of word              | EA annunciation input 5                    | 0 = inactive, 1 = active         |
| 40136   | 6   | Read | bit of word              | EA annunciation input 6                    | 0 = inactive, 1 = active         |
| 40136   | 7   | Read | bit of word              | EA annunciation input 7                    | 0 = inactive, 1 = active         |
| 40136   | 8   | Read | bit of word              | EA annunciation input 8                    | 0 = inactive, 1 = active         |
| 40136   | 9   | Read | bit of word              | EA annunciation input 9                    | 0 = inactive, 1 = active         |
| 40136   | 10  | Read | bit of word              | EA annunciation input 10                   | 0 = inactive, 1 = active         |
| 40136   | 11  | Read | bit of word              | EA annunciation input 11                   | 0 = inactive, 1 = active         |
| 40136   | 12  | Read | bit of word              | EA annunciation input 12                   | 0 = inactive, 1 = active         |
| 40136   | 13  | Read | bit of word              | EA annunciation input 13                   | 0 = inactive, 1 = active         |
| 40136   | 16  | Read | bit of word              | EA not optioned                            | 0 = inactive, 1 = active         |
| 40137   |     | Read | integer 16-bit (no sign) | LMV output bit status word                 |                                  |
| 40137   | 1   | Read | bit of word              | LMV alarm                                  | 0 = inactive, 1 = active         |

| Address | Bit | Туре | Format                   | Description                                     | Additional                         |
|---------|-----|------|--------------------------|-------------------------------------------------|------------------------------------|
| 40137   | 5   | Read | bit of word              | LMV ignition                                    | 0 = inactive, 1 = active           |
| 40137   | 6   | Read | bit of word              | LMV start signal / DW valve (LMV5)              | 0 = inactive, 1 = active           |
| 40137   | 7   | Read | bit of word              | LMV fan                                         | 0 = inactive, 1 = active           |
| 40137   | 8   | Read | bit of word              | LMV oil pump / magnetic coupling (LMV5)         | 0 = inactive, 1 = active           |
| 40137   | 9   | Read | bit of word              | LMV fuel valve SV oil (LMV5)                    | 0 = inactive, 1 = active           |
| 40137   | 10  | Read | bit of word              | LMV fuel valve V1 oil (LMV5)                    | 0 = inactive, 1 = active           |
| 40137   | 11  | Read | bit of word              | LMV fuel valve V2 oil (LMV5)                    | 0 = inactive, 1 = active           |
| 40137   | 12  | Read | bit of word              | LMV fuel valve V3 oil (LMV5)                    | 0 = inactive, 1 = active           |
| 40137   | 13  | Read | bit of word              | LMV fuel valve SV gas (LMV5)                    | 0 = inactive, 1 = active           |
| 40137   | 14  | Read | bit of word              | LMV fuel valve V1 (gas LMV5)                    | 0 = inactive, 1 = active           |
| 40137   | 15  | Read | bit of word              | LMV fuel valve V2 (gas LMV5)                    | 0 = inactive, 1 = active           |
| 40137   | 16  | Read | bit of word              | LMV fuel valve V3 (gas LMV5)                    | 0 = inactive, 1 = active           |
| 40138   |     | Read | integer 16-bit (no sign) | RWF40 outputs and states bit status word        |                                    |
| 40138   | 10  | Read | bit of word              | RWF40 management system thermostat override     | 0 = inactive, 1 = active           |
| 40139   |     | Read | integer 16-bit (no sign) | RWF40 binary signal and hardware identification |                                    |
| 40139   | 4   | Read | bit of word              | RWF40 binary input 2 closed                     | 0 = inactive, 1 = active           |
| 40139   | 5   | Read | bit of word              | RWF40 thermostat function active                | 0 = inactive, 1 = active           |
| 40139   | 8   | Read | bit of word              | RWF40 limit comparator active                   | 0 = inactive, 1 = active           |
| 40139   | 9   | Read | bit of word              | RWF40 not optioned or RWF55                     | 0 = inactive, 1 = active           |
| 40140   |     | Read | integer 16-bit (no sign) | RWF40 feedwater bit status word                 |                                    |
| 40140   | 4   | Read | bit of word              | RWF40 feedwater binary input 2 closed           | 0 = inactive, 1 = active           |
| 40140   | 5   | Read | bit of word              | RWF40 feedwater high water                      | 0 = inactive, 1 = active           |
| 40140   | 8   | Read | bit of word              | RWF40 feedwater low water                       | 0 = inactive, 1 = active           |
| 40140   | 9   | Read | bit of word              | RWF40 feedwater not optioned or RWF55           | 0 = inactive, 1 = active           |
| 40141   |     | Read | integer 16-bit (no sign) | EA configurable RTD input 1                     |                                    |
| 40142   |     | Read | integer 16-bit (no sign) | EA configurable RTD input 2                     |                                    |
| 40143   |     | Read | integer 16-bit (no sign) | EA configurable RTD input 3                     |                                    |
| 40147   |     | Read | integer 16-bit (no sign) | LMV5 lockout history current error code         |                                    |
| 40148   |     | Read | integer 16-bit (no sign) | LMV5 lockout history current diagnostic code    |                                    |
| 40149   |     | Read | integer 16-bit (no sign) | LMV5 lockout history current error class        |                                    |
| 40150   |     | Read | integer 16-bit (no sign) | LMV5 lockout history current error phase        |                                    |
| 40151   |     | Read | integer 16-bit (no sign) | LMV5 lockout history current fuel selected      | 0 = gas / fuel 0, 1 = oil / fuel 1 |
| 40152   |     | Read | integer 16-bit (no sign) | LMV5 lockout history current output             |                                    |
| 40153   |     | Read | integer 16-bit (no sign) | LMV5 lockout history current date - year        | two digit                          |
| 40154   |     | Read | integer 16-bit (no sign) | LMV5 lockout history current date - month       |                                    |

| Address Bit | Туре | Format                   | Description                                        | Additional                         |
|-------------|------|--------------------------|----------------------------------------------------|------------------------------------|
| 40155       | Read | integer 16-bit (no sign) | LMV5 lockout history current date - day            |                                    |
| 40156       | Read | integer 16-bit (no sign) | LMV5 lockout history current time - hours          |                                    |
| 40157       | Read | integer 16-bit (no sign) | LMV5 lockout history current time - minutes        |                                    |
| 40158       | Read | integer 16-bit (no sign) | LMV5 lockout history current time - seconds        |                                    |
| 40159       | Read | integer 32-bit (no sign) | LMV5 lockout history current startup counter total |                                    |
| 40161       | Read | integer 32-bit (no sign) | LMV5 lockout history current hours run total       |                                    |
| 40163       | Read | integer 16-bit (no sign) | LMV5 error history current error code              |                                    |
| 40164       | Read | integer 16-bit (no sign) | LMV5 error history current diagnostic code         |                                    |
| 40165       | Read | integer 16-bit (no sign) | LMV5 error history current error class             |                                    |
| 40166       | Read | integer 16-bit (no sign) | LMV5 error history current error phase             |                                    |
| 40167       | Read | integer 16-bit (no sign) | LMV5 error history current fuel selected           | 0 = gas / fuel 0, 1 = oil / fuel 1 |
| 40168       | Read | integer 16-bit (no sign) | LMV5 error history current output                  |                                    |
| 40169       | Read | integer 32-bit (no sign) | LMV5 error history current startup counter total   |                                    |
| 40171       | Read | float 32-bit             | RWF feedwater actual temperature / pressure (E1)   |                                    |
| 40173       | Read | float 32-bit             | RWF feedwater actual (E2)                          |                                    |
| 40175       | Read | float 32-bit             | RWF feedwater current setpoint                     |                                    |
| 40177       | Read | float 32-bit             | RWF feedwater local setpoint (SP1)                 |                                    |
| 40179       | Read | float 32-bit             | RWF actual temperature / pressure (E1)             |                                    |
| 40181       | Read | float 32-bit             | RWF actual (E2)                                    |                                    |
| 40183       | Read | float 32-bit             | RWF actual temperature (E3)                        |                                    |
| 40185       | Read | float 32-bit             | RWF current setpoint                               |                                    |
| 40187       | Read | float 32-bit             | RWF local setpoint (SP1)                           |                                    |
| 40189       | Read | float 32-bit             | RWF local setpoint (SP2)                           |                                    |
| 40191       | Read | integer 32-bit (no sign) | LMV startup counter total                          |                                    |
| 40193       | Read | integer 32-bit (no sign) | LMV hours run total (LMV5)                         |                                    |
| 40195       | Read | integer 32-bit (no sign) | LMV fuel volume gas (LMV5)                         |                                    |
| 40197       | Read | integer 32-bit (no sign) | LMV fuel volume oil (LMV5)                         |                                    |
| 40201       | Read | integer 32-bit (no sign) | EA totalized analog input 1                        | divide by 10                       |
| 40203       | Read | integer 32-bit (no sign) | EA totalized analog input 2                        | divide by 10                       |
| 40205       | Read | integer 32-bit (no sign) | EA totalized analog input 3                        | divide by 10                       |
| 40207       | Read | integer 32-bit (no sign) | EA totalized analog input 4                        | divide by 10                       |

The default IP addresses for the touchscreen are listed below:

Designated boiler 1 - 192.168.1.60 Designated boiler 2 - 192.168.1.61 Designated boiler 3 - 192.168.1.62 Designated boiler 4 - 192.168.1.63 Subnet - 255.255.255.0

These IP addresses may be changed only for Modbus TCP/IP communication. The IP addresses may not be changed when connecting to a Lead/Lag Master or when an optional gateway is being used to communicate via a protocol other than Modbus TCP/IP. Doing so will cause system communication errors.

To set a different IP address, log in at the SETUP access level and press **SETTINGS** from the main menu. Press and hold the word SETTINGS at the top of the screen. This brings up the HMI system configuration page.

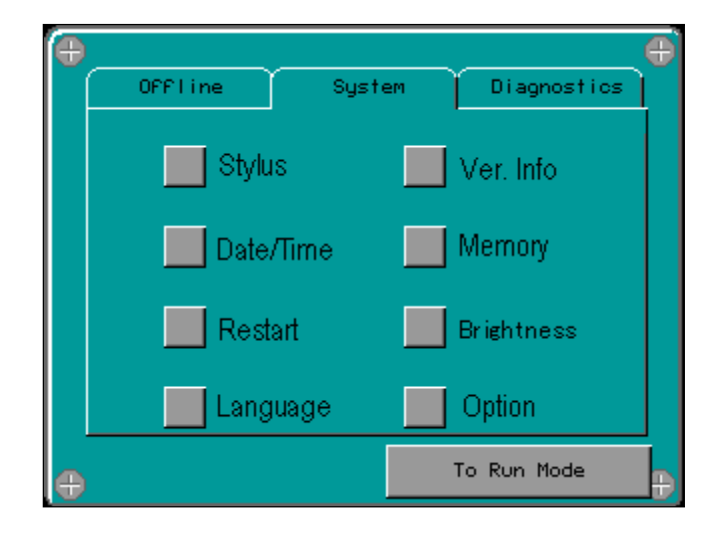

| 0ffline |           | stem | Diagnostics | Ð  |
|---------|-----------|------|-------------|----|
| N N     | etwork    |      | Option      |    |
| B       | uzzer     |      | IO Manager  |    |
|         | lacklight |      | Web Gate    |    |
| 📃 s     | elf Test  |      | MultiMedia  |    |
| ÷       |           |      | To Run Mode | ŀŧ |

Press the **Offline** tab at the top to navigate to the offline menu.

Press **Network**, then select **OK** when prompted to reboot. The touchscreen will then reboot into the network settings screen.

| <b>B</b> | Static IP DHC   | XP T MACZONS | þ |
|----------|-----------------|--------------|---|
|          | 192 168         | 1 176        |   |
|          | Subnet Mask     |              |   |
|          | 255 255         | 255 0        |   |
|          | Default Gatewau |              |   |
|          | 192 168         | 1 244        |   |
|          |                 | ••••••       |   |
| <b>⊕</b> | ок              | Cancel       | Ð |

The network settings screen allows the IP address to be changed. When complete, press **OK**. When returned to the HMI system configuration page, press **To Run Mode** to apply the changes. Press **OK** when prompted to reboot the HMI with the new IP address settings.

### **Gateway/BMS - Optional Interfaces**

Optional BMS interfaces other than Modbus TCP/IP are offered via an additional gateway. These optional interfaces include:

- Modbus RTU
- BACnet/IP
- BACnet MS/TP
- LonWorks
- Metasys N2

DIP switches A0-A7 on the gateway must be set to choose the desired protocol. Note that not all protocols will be supported by all models. The gateway must be rebooted for the new protocol settings to take effect.

The connection to the BMS is made directly to the gateway for serial protocols and LonWorks. Using the BACnet/IP protocol requires the use of an Ethernet switch since the gateway must communicate via Ethernet protocols to both the touchscreen kit and the BMS.

The default IP address for Ethernet protocols are listed below:

Ethernet – 192.168.1.67 Subnet – 255.255.255.0.

If multiple touchscreen kits are on the same IP network, set each touchscreen kit for a unique boiler address between 1 and 4 and then set the switches as shown for that address. See "Initial Configuration – Boiler Address" for more information on setting up the boiler address. If an IP protocol is not used, all touchscreen kits may be left at the default address of 1 and the switches may all be set for that address. This is necessary since the IP addresses cannot be changed when used with the optional gateway, and duplicate IP addresses are not permitted to exist on a network.

# Gateway/BMS - Optional Interfaces (continued)

| Table 3: Setting of Dip Switches on Gateway |                |     |     |     |     |     |     |     |     |
|---------------------------------------------|----------------|-----|-----|-----|-----|-----|-----|-----|-----|
| Protocol                                    | Boiler Address | A0  | A1  | A2  | A3  | A4  | A5  | A6  | A7  |
| Modbus RTU                                  | 1              | ON  | OFF | OFF | OFF | OFF | OFF | OFF | OFF |
| Modbus RTU                                  | 2              | OFF | ON  | OFF | OFF | OFF | OFF | OFF | OFF |
| Modbus RTU                                  | 3              | ON  | ON  | OFF | OFF | OFF | OFF | OFF | OFF |
| Modbus RTU                                  | 4              | OFF | OFF | ON  | OFF | OFF | OFF | OFF | OFF |
| BACnet/IP                                   | 1              | ON  | ON  | OFF | ON  | OFF | OFF | OFF | OFF |
| BACnet/IP                                   | 2              | OFF | OFF | ON  | ON  | OFF | OFF | OFF | OFF |
| BACnet/IP                                   | 3              | ON  | OFF | ON  | ON  | OFF | OFF | OFF | OFF |
| BACnet/IP                                   | 4              | OFF | ON  | ON  | ON  | OFF | OFF | OFF | OFF |
| BACnet MS/TP                                | 1              | ON  | OFF | ON  | OFF | ON  | OFF | OFF | OFF |
| BACnet MS/TP                                | 2              | OFF | ON  | ON  | OFF | ON  | OFF | OFF | OFF |
| BACnet MS/TP                                | 3              | ON  | ON  | ON  | OFF | ON  | OFF | OFF | OFF |
| BACnet MS/TP                                | 4              | OFF | OFF | OFF | ON  | ON  | OFF | OFF | OFF |
| LonWorks                                    | 1              | ON  | ON  | ON  | ON  | ON  | OFF | OFF | OFF |
| LonWorks                                    | 2              | OFF | OFF | OFF | OFF | OFF | ON  | OFF | OFF |
| LonWorks                                    | 3              | ON  | OFF | OFF | OFF | OFF | ON  | OFF | OFF |
| LonWorks                                    | 4              | OFF | ON  | OFF | OFF | OFF | ON  | OFF | OFF |
| Metasys N2                                  | 1              | ON  | OFF | OFF | ON  | OFF | ON  | OFF | OFF |
| Metasys N2                                  | 2              | OFF | ON  | OFF | ON  | OFF | ON  | OFF | OFF |
| Metasys N2                                  | 3              | ON  | ON  | OFF | ON  | OFF | ON  | OFF | OFF |
| Metasys N2                                  | 4              | OFF | OFF | ON  | ON  | OFF | ON  | OFF | OFF |

Table 2: Setting of Din Switch 

Page **56** 

### Gateway/BMS - Modbus RTU

The Modbus RTU connection is an RS-485 connection. The default address is 1 and the default baud rate is 38400. The parity is fixed at none and there are is always one stop bit. For more information on changing the address or baud rate, see "Initial Configuration – Unit Type".

To establish a remote connection for active control, address **00001** (Active\_Connection) must be set to 1 (enable) at least once every 30 seconds. This allows the connection to be monitored so that upon a loss of communication, local mode will be restored. If this is intentionally set to 0 (disable), then remote mode will not be possible.

The local/remote mode of the LMV is set automatically when the connection is active and the remote setpoint is greater than 0. To establish a remote connection, set the desired remote mode:

- To enable setpoint control, set **40001** (LMV\_Remote\_Mode) to 0 (auto). Then write the desired setpoint to **40002**.
- To enable firing rate control, set **40001** to 1 (on). Then write the desired firing rate to **40003**.
- To disable the LMV, set **40001** to 2 (off).

Remote control may also be established with an RWF controller.

- To enable setpoint control, set **40004** (RWF\_Remote\_Mode) to 1 (setpoint control). Then write the desired setpoint to **40005**.
- To enable firing rate control, set **40004** to 2 (full remote). Then write the desired firing rate to **40007**.
- To disable the RWF, set **00002** to 1 (disable).

Full remote mode is not available with the RWF10; to establish firing rate control the command may instead be sent to the LMV3.

## Gateway/BMS - Modbus RTU (continued)

| Address | Type       | Format | Description                                    | Additional                         |
|---------|------------|--------|------------------------------------------------|------------------------------------|
| 00001   | Read/Write | bit    | Active connection from BMS (heartbeat)         | 0 = disable. 1 = enable            |
| 00002   | Read/Write | bit    | RWF remote disable                             | 0 = enable. $1 = disable$          |
| 00003   | Read       | bit    | Boiler available                               | 0 = not available, 1 = available   |
| 00004   | Read       | bit    | Boiler circulating pump run status             | 0 = idle, 1 = running              |
| 00005   | Read       | bit    | Boiler circulating pump timed alarm status     | 0 = no alarm, 1 = alarm            |
| 00006   | Read       | bit    | LMV current type of fuel                       | 0 = gas / fuel 0, 1 = oil / fuel 1 |
| 00007   | Read       | bit    | LMV controller on/off                          | 0 = inactive, 1 = active           |
| 00008   | Read       | bit    | LMV fan contactor contact (LMV5)               | 0 = inactive, 1 = active           |
| 00009   | Read       | bit    | LMV fuel selection oil (LMV5)                  | 0 = inactive, 1 = active           |
| 00010   | Read       | bit    | LMV fuel selection gas (LMV5)                  | 0 = inactive, 1 = active           |
| 00011   | Read       | bit    | LMV oil max pressure switch (LMV5)             | 0 = inactive, 1 = active           |
| 00012   | Read       | bit    | LMV oil min pressure switch (LMV5)             | 0 = inactive, 1 = active           |
| 00013   | Read       | bit    | LMV valve proving pressure switch (LMV5)       | 0 = inactive, 1 = active           |
| 00014   | Read       | bit    | LMV safety loop                                | 0 = inactive, 1 = active           |
| 00015   | Read       | bit    | LMV gas min pressure switch                    | 0 = inactive, 1 = active           |
| 00016   | Read       | bit    | LMV gas max pressure switch                    | 0 = inactive, 1 = active           |
| 00017   | Read       | bit    | LMV LP                                         | 0 = inactive, 1 = active           |
| 00018   | Read       | bit    | LMV start release oil                          | 0 = inactive, 1 = active           |
| 00019   | Read       | bit    | LMV heavy oil immediate release                | 0 = inactive, 1 = active           |
| 00020   | Read       | bit    | LMV alarm                                      | 0 = inactive, 1 = active           |
| 00021   | Read       | bit    | LMV ignition                                   | 0 = inactive, 1 = active           |
| 00022   | Read       | bit    | LMV start signal / DW valve (LMV5)             | 0 = inactive, 1 = active           |
| 00023   | Read       | bit    | LMV fan                                        | 0 = inactive, 1 = active           |
| 00024   | Read       | bit    | LMV oil pump / magnetic coupling (LMV5)        | 0 = inactive, 1 = active           |
| 00025   | Read       | bit    | LMV fuel valve SV oil (LMV5)                   | 0 = inactive, 1 = active           |
| 00026   | Read       | bit    | LMV fuel valve V1 oil (LMV5)                   | 0 = inactive, 1 = active           |
| 00027   | Read       | bit    | LMV fuel valve V2 oil (LMV5)                   | 0 = inactive, 1 = active           |
| 00028   | Read       | bit    | LMV fuel valve V3 oil (LMV5)                   | 0 = inactive, 1 = active           |
| 00029   | Read       | bit    | LMV fuel valve SV gas (LMV5)                   | 0 = inactive, 1 = active           |
| 00030   | Read       | bit    | LMV fuel valve V1 (gas LMV5)                   | 0 = inactive, 1 = active           |
| 00031   | Read       | bit    | LMV fuel valve V2 (gas LMV5)                   | 0 = inactive, 1 = active           |
| 00032   | Read       | bit    | LMV fuel valve V3 (gas LMV5)                   | 0 = inactive, 1 = active           |
| 00033   | Read       | bit    | LMV local/remote mode                          | 0 = local, 1 = remote              |
| 00034   | Read       | bit    | LMV5 lockout history current fuel selected     | 0 = gas / fuel 0, 1 = oil / fuel 1 |
| 00035   | Read       | bit    | LMV5 error history current fuel selected       | 0 = gas / fuel 0, 1 = oil / fuel 1 |
| 00036   | Read       | bit    | RWF40 management system thermostat<br>override | 0 = inactive, 1 = active           |
| 00037   | Read       | bit    | RWF40 binary input 2 closed                    | 0 = inactive, 1 = active           |
| 00038   | Read       | bit    | RWF40 thermostat function active               | 0 = inactive, 1 = active           |
| 00039   | Read       | bit    | RWF40 limit comparator active                  | 0 = inactive, 1 = active           |
| 00040   | Read       | bit    | RWF40 not optioned or RWF55                    | 0 = inactive, 1 = active           |
| 00041   | Read       | bit    | RWF40 feedwater binary input 2 closed          | 0 = inactive, 1 = active           |
| 00042   | Read       | bit    | RWF40 feedwater high water                     | 0 = inactive, 1 = active           |
| 00043   | Read       | bit    | RWF40 feedwater low water                      | 0 = inactive, 1 = active           |
| 00044   | Read       | bit    | RWF40 feedwater not optioned or RWF55          | 0 = inactive, 1 = active           |

#### Table 4: Address List for Modbus RTU

# Gateway/BMS - Modbus RTU (continued)

| Address | Туре       | Format                   | Description                                          | Additional                  |
|---------|------------|--------------------------|------------------------------------------------------|-----------------------------|
| 00045   | Read       | bit                      | EA annunciation input 1                              | 0 = inactive, 1 = active    |
| 00046   | Read       | bit                      | EA annunciation input 2                              | 0 = inactive, 1 = active    |
| 00047   | Read       | bit                      | EA annunciation input 3                              | 0 = inactive, 1 = active    |
| 00048   | Read       | bit                      | EA annunciation input 4                              | 0 = inactive, 1 = active    |
| 00049   | Read       | bit                      | EA annunciation input 5                              | 0 = inactive, 1 = active    |
| 00050   | Read       | bit                      | EA annunciation input 6                              | 0 = inactive, 1 = active    |
| 00051   | Read       | bit                      | EA annunciation input 7                              | 0 = inactive, 1 = active    |
| 00052   | Read       | bit                      | EA annunciation input 8                              | 0 = inactive, 1 = active    |
| 00053   | Read       | bit                      | EA annunciation input 9                              | 0 = inactive, 1 = active    |
| 00054   | Read       | bit                      | EA annunciation input 10                             | 0 = inactive, 1 = active    |
| 00055   | Read       | bit                      | EA annunciation input 11                             | 0 = inactive, 1 = active    |
| 00056   | Read       | bit                      | EA annunciation input 12                             | 0 = inactive, 1 = active    |
| 00057   | Read       | bit                      | EA annunciation input 13                             | 0 = inactive, 1 = active    |
| 00058   | Read       | bit                      | EA not optioned                                      | 0 = inactive, 1 = active    |
| 40001   | Read/Write | integer 16-bit (no sign) | LMV remote mode                                      | 0 = auto, 1 = on, 2 = off   |
| 40002   | Read/Write | integer 16-bit (no sign) | LMV remote setpoint (W3) (remote mode auto)          |                             |
| 40003   | Read/Write | integer 16-bit (no sign) | LMV remote output (remote mode on)                   | multiply by 10              |
| 40004   | Read/Write | integer 16-bit (no sign) | RWF remote mode                                      | 0 = local, 1 = SP, 2 = FR   |
| 40005   | Read/Write | float 32-bit             | RWF remote setpoint                                  |                             |
| 40007   | Read/Write | float 32-bit             | RWF remote output                                    |                             |
| 40009   | Read       | integer 16-bit (no sign) | LMV phase                                            |                             |
| 40010   | Read       | integer 16-bit (no sign) | LMV position of currently active fuel actuator       | divide by 10                |
| 40011   | Read       | integer 16-bit (no sign) | LMV position of gas actuator (LMV5)                  | divide by 10                |
| 40012   | Read       | integer 16-bit (no sign) | LMV position of oil actuator (LMV5)                  | divide by 10                |
| 40013   | Read       | integer 16-bit (no sign) | LMV position of air actuator                         | divide by 10                |
| 40014   | Read       | integer 16-bit (no sign) | LMV position of auxiliary actuator 1 (LMV5)          | divide by 10                |
| 40015   | Read       | integer 16-bit (no sign) | LMV position of auxiliary actuator 2 (LMV5)          | divide by 10                |
| 40016   | Read       | integer 16-bit (no sign) | LMV position of auxiliary actuator 3 (LMV5)          | divide by 10                |
| 40017   | Read       | integer 16-bit (no sign) | LMV manipulated variable for var speed drive (LMV5)  | divide by 10                |
| 40018   | Read       | integer 16-bit (no sign) | LMV current output                                   | divide by 10                |
| 40019   | Read       | integer 16-bit (no sign) | LMV current setpoint / temperature / pressure (LMV5) | divide by 10 if unit is Bar |
| 40020   | Read       | integer 16-bit (no sign) | LMV actual value / temperature / pressure<br>(LMV5)  | divide by 10 if unit is Bar |
| 40021   | Read       | integer 16-bit (no sign) | LMV flame signal                                     | divide by 10                |
| 40022   | Read       | integer 16-bit (no sign) | LMV current fuel throughput (LMV5)                   |                             |
| 40023   | Read       | integer 16-bit (no sign) | LMV current O2 value (LMV52)                         | divide by 10                |
| 40024   | Read       | integer 32-bit (no sign) | LMV startup counter total                            |                             |
| 40026   | Read       | integer 32-bit (no sign) | LMV hours run total (LMV5)                           |                             |
| 40028   | Read       | integer 16-bit (no sign) | LMV supply air temperature (LMV52)                   |                             |
| 40029   | Read       | integer 16-bit (no sign) | LMV flue gas temperature (LMV52)                     |                             |
| 40030   | Read       | integer 16-bit (no sign) | LMV combustion efficiency (LMV52)                    | divide by 10                |
| 40031   | Read       | integer 16-bit (no sign) | LMV local setpoint W1 (LMV5)                         |                             |
| 40032   | Read       | integer 16-bit (no sign) | LMV local setpoint W2 (LMV5)                         |                             |
| 40033   | Read       | integer 32-bit (no sign) | LMV fuel volume gas (LMV5)                           |                             |

# Gateway/BMS - Modbus RTU (continued)

| Address | Туре | Format                   | Description                                        | Additional    |
|---------|------|--------------------------|----------------------------------------------------|---------------|
| 40035   | Read | integer 32-bit (no sign) | LMV fuel volume oil (LMV5)                         |               |
| 40037   | Read | integer 16-bit (no sign) | LMV5 lockout history current error code            |               |
| 40038   | Read | integer 16-bit (no sign) | LMV5 lockout history current diagnostic code       |               |
| 40039   | Read | integer 16-bit (no sign) | LMV5 lockout history current error class           |               |
| 40040   | Read | integer 16-bit (no sign) | LMV5 lockout history current error phase           |               |
| 40041   | Read | integer 16-bit (no sign) | LMV5 lockout history current output                |               |
| 40042   | Read | integer 16-bit (no sign) | LMV5 lockout history current date - year           | two digit     |
| 40043   | Read | integer 16-bit (no sign) | LMV5 lockout history current date - month          |               |
| 40044   | Read | integer 16-bit (no sign) | LMV5 lockout history current date - day            |               |
| 40045   | Read | integer 16-bit (no sign) | LMV5 lockout history current time - hours          |               |
| 40046   | Read | integer 16-bit (no sign) | LMV5 lockout history current time - minutes        |               |
| 40047   | Read | integer 16-bit (no sign) | LMV5 lockout history current time - seconds        |               |
| 40048   | Read | integer 32-bit (no sign) | LMV5 lockout history current startup counter total |               |
| 40050   | Read | integer 32-bit (no sign) | LMV5 lockout history current hours run total       |               |
| 40052   | Read | integer 16-bit (no sign) | LMV5 error history current error code              |               |
| 40053   | Read | integer 16-bit (no sign) | LMV5 error history current diagnostic code         |               |
| 40054   | Read | integer 16-bit (no sign) | LMV5 error history current error class             |               |
| 40055   | Read | integer 16-bit (no sign) | LMV5 error history current error phase             |               |
| 40056   | Read | integer 16-bit (no sign) | LMV5 error history current output                  |               |
| 40057   | Read | integer 32-bit (no sign) | LMV5 error history current startup counter total   |               |
| 40059   | Read | float 32-bit             | RWF actual temperature / pressure (E1)             |               |
| 40061   | Read | float 32-bit             | RWF actual (E2)                                    |               |
| 40063   | Read | float 32-bit             | RWF actual temperature (E3)                        |               |
| 40065   | Read | float 32-bit             | RWF current setpoint                               |               |
| 40067   | Read | float 32-bit             | RWF local setpoint (SP1)                           |               |
| 40069   | Read | float 32-bit             | RWF local setpoint (SP2)                           |               |
| 40071   | Read | float 32-bit             | RWF feedwater actual temperature / pressure (E1)   |               |
| 40073   | Read | float 32-bit             | RWF feedwater actual (E2)                          |               |
| 40075   | Read | float 32-bit             | RWF feedwater current setpoint                     |               |
| 40077   | Read | float 32-bit             | RWF feedwater local setpoint (SP1)                 |               |
| 40079   | Read | integer 16-bit (no sign) | EA temperature output                              |               |
| 40080   | Read | integer 16-bit (no sign) | EA configurable analog input 1                     |               |
| 40081   | Read | integer 16-bit (no sign) | EA configurable analog input 2                     |               |
| 40082   | Read | integer 16-bit (no sign) | EA configurable analog input 3                     |               |
| 40083   | Read | integer 16-bit (no sign) | EA configurable analog input 4                     |               |
| 40084   | Read | integer 16-bit (no sign) | EA configurable RTD input 1                        |               |
| 40085   | Read | integer 16-bit (no sign) | EA configurable RTD input 2                        |               |
| 40086   | Read | integer 16-bit (no sign) | EA configurable RTD input 3                        |               |
| 40087   | Read | integer 16-bit (no sign) | EA valve output                                    | divide by 100 |
| 40088   | Read | integer 32-bit (no sign) | EA totalized analog input 1                        | divide by 10  |
| 40090   | Read | integer 32-bit (no sign) | EA totalized analog input 2                        | divide by 10  |
| 40092   | Read | integer 32-bit (no sign) | EA totalized analog input 3                        | divide by 10  |
| 40094   | Read | integer 32-bit (no sign) | EA totalized analog input 4                        | divide by 10  |

### Gateway/BMS - BACnet/IP

The BACnet/IP connection uses UDP port 47808. AV and BV values are read / written and AI and BI values are read-only. The default device instance is 100. For more information on changing the device instance, see "Initial Configuration – Unit Type".

To establish a remote connection for active control, address **BV1** (Active\_Connection) must be set to 1 (enable) at least once every 30 seconds. This allows the connection to be monitored so that upon a loss of communication, local mode will be restored. If this is intentionally set to 0 (disable), then remote mode will not be possible.

The local/remote mode of the LMV is set automatically when the connection is active and the remote setpoint is greater than 0. To establish a remote connection, set the desired remote mode:

- To enable setpoint control, set **AV21** (LMV\_Remote\_Mode) to 0 (auto). Then write the desired setpoint to **AV22**.
- To enable firing rate control, set **AV21** to 1 (on). Then write the desired firing rate to **AV23**.
- To disable the LMV, set **AV21** to 2 (off).

Remote control may also be established with an RWF controller.

- To enable setpoint control, set **AV47** (RWF\_Remote\_Mode) to 1 (setpoint control). Then write the desired setpoint to **AV48**.
- To enable firing rate control, set **AV47** to 2 (full remote). Then write the desired firing rate to **AV49**.
- To disable the RWF, set **BV35** to 1 (disable).

Full remote mode is not available with the RWF10; to establish firing rate control the command may instead be sent to the LMV3.

| Address      | Name                  |                                                        | Additional                |
|--------------|-----------------------|--------------------------------------------------------|---------------------------|
| Audress      |                       |                                                        | Additional                |
|              |                       | I MV position of currently active fuel actuator        |                           |
| A12<br>A12   | LINV Gas Act          | LMV position of gas actuator (LMV/5)                   |                           |
|              | LINIV Oil Act         | I MV position of oil actuator (I MV5)                  |                           |
| A14<br>A15   | LIVIV_OII_Act         | LMV position of air actuator                           |                           |
|              | LIMV Aux1 Act         | LMV position of auxiliary actuator 1 (LMV5             |                           |
| AI0<br>AI7   | LMV Aux2 Act          | LMV position of auxiliary actuator 2 (LMV5)            |                           |
|              | LIVIV AUX2 Act        | LMV position of auxiliary actuator 2 (LMV5)            |                           |
|              |                       | LMV manipulated variable for var speed drive (LMV/5)   |                           |
| AI3<br>AI10  | LMV Current Out       | LMV current output                                     |                           |
| AI10<br>AI11 | IMV Current SP        | I MV current setucint / temperature / pressure (I MV/5 |                           |
|              |                       | LMV actual value / temperature / pressure (LMV/5)      |                           |
| AI12<br>AI12 | LIVIV Actual          | LMV flame signal                                       |                           |
| AI13<br>AI14 |                       | LMV name signal                                        |                           |
| A114         |                       | LMV current O2 value (LMV/52 )                         |                           |
| AI15         | LIVIV OZ Value        | I MV startup counter total                             |                           |
| AI10         | LIVIV_Startups        | I MV hours run total (I MV5                            |                           |
| AI17         | LIVIV HOUIS           |                                                        |                           |
| AI18<br>AI10 | LIVIV Supply Air Temp | LMV supply air temperature (LMV52)                     |                           |
| AI19         | LIVIV Flue Gas Tellip | LNV nue gas temperature (LNV52)                        |                           |
| AI20         |                       |                                                        | 0 auto 1 an 2 aff         |
| AV/A021      | LIVIV Rem Mode        | LNV remote mode                                        | 0 = auto, 1 = on, 2 = off |
| AV/A022      | LIVIV_Remote_SP       | LNV remote setpoint (W3) (remote mode auto)            |                           |
| AV/AUZ3      | LIVIV Rem Output      | LNV remote output (remote mode on)                     |                           |
| AI24         | LIVIV LOCAL SP        | LIVIV local setpoint W1 (LIVIV5)                       |                           |
| AI25         | LIVIV Second SP       | LIVIV local setpoint VV2 (LIVIV5)                      |                           |
| AI26         | LIVIV VOIUME Gas      | LMV fuel volume gil (LMV/E                             |                           |
| AIZ7         | LIVIV VOIUME OII      | LIVIV Tuel volume on (LIVIV5)                          |                           |
| AI28         | LIVIV_LO_Error_Code   | LMV5lockout history current diagnostic code            |                           |
| AI29         | LIVIV LO Diag Code    | LMV5 lockout history current arror class               |                           |
| AI30         | LIVIV LO Error Class  | LMV5 lockout history current error phase               |                           |
| AI31         | LIVIV LO Error Phase  | LMV5lockout history current output                     |                           |
| AI32         | LIVIV LO Utput        | LMV5lockout history current data waar                  | Anna aliait               |
| AI33         | LIVIV LO Year         | LMV5lockout history current date - year                |                           |
| AI34         | LIVIV_LO_IVIONTN      | LMV5lockout history current dateday                    |                           |
| AI35         | LIVIV LO Day          | LMV5 lockout history current time hours                |                           |
| AI30         | LIVIV LO Hour         | LMV5lockout history current time - moutes              |                           |
| AI37         | LIVIV LO IVIINULE     | LMV5 lockout history current time - minutes            |                           |
| AI38         |                       | LMV5 lockout history current startup counter total     |                           |
| AI39         | LIVIV LO Startups     | LMV5lockout history current hours run total            |                           |
| AI40         |                       | LMV5 orror bistory current orror codo                  |                           |
| AI41         | LIVIV EH Error Code   | LMV5 error history current diagnostic code             |                           |
| AI42         | LIVIV EH Diag Code    | LMV5 orror history current orror class                 |                           |
| AI43         | LIVIV EH Error Class  | LMV5 error history current error phase                 |                           |
| AI44         | LIVIN EH ETTOT Phase  | LMV5 error history current output                      |                           |
| AI45         |                       | LMV5 error history current dutput                      |                           |
| AI46         | LIVIV_EH_Startups     | Diversion and a second startup counter total           |                           |
| AV/AU4/      |                       |                                                        | u = iocal, 1 = SP, 2 = FK |
| AV/AU48      | KWF Rem Setpoint      | KWF remote setpoint                                    |                           |

#### Table 5: Address List for BACnet and Metasys N2

| Address | Name                 | Description                                      | Additional                         |
|---------|----------------------|--------------------------------------------------|------------------------------------|
| AV/AO49 | RWF Rem Output       | RWF remote output                                |                                    |
| AI50    | RWF Actual           | RWF actual temperature / pressure (E1)           |                                    |
| AI51    | RWF Input 2          | RWF actual (E2)                                  |                                    |
| AI52    | RWF Input 3          | RWF actual temperature (E3)                      |                                    |
| AI53    | RWF Current SP       | RWF current setpoint                             |                                    |
| AI54    | RWF Local SP         | RWF local setpoint (SP1)                         |                                    |
| AI55    | RWF Second SP        | RWF local setpoint (SP2)                         |                                    |
| AI56    | FW Actual            | RWF feedwater actual temperature / pressure (E1) |                                    |
| AI57    | FW Current SP        | RWF feedwater actual (E2)                        |                                    |
| AI58    | FW Current SP        | RWF feedwater current setpoint                   |                                    |
| AI59    | FW Local Setpoint    | RWF feedwater local setpoint (SP1)               |                                    |
| AI60    | EA Temp              | EA temperature output                            |                                    |
| AI61    | EA Analog 1          | EA configurable analog input 1                   |                                    |
| AI62    | EA Analog 2          | EA configurable analog input 2                   |                                    |
| AI63    | EA Analog 3          | EA configurable analog input 3                   |                                    |
| AI64    | EA Analog 4          | EA configurable analog input 4                   |                                    |
| AI65    | EA RTD 1             | EA configurable RTD input 1                      |                                    |
| AI66    | EA RTD 2             | EA configurable RTD input 2                      |                                    |
| AI67    | EA RTD 3             | EA configurable RTD input 3                      |                                    |
| AI68    | EA Valve Output      | EA valve output                                  |                                    |
| AI69    | EA Ana 1 Total       | EA totalized analog input 1                      |                                    |
| AI70    | EA Ana 2 Total       | EA totalized analog input 2                      |                                    |
| AI71    | EA Ana 3 Total       | EA totalized analog input 3                      |                                    |
| AI72    | EA Ana 4 Total       | EA totalized analog input 4                      |                                    |
| BV/BO1  | Active Connection    | Active connection from BMS (heartbeat)           | 0 = disable, 1 = enable            |
| BI2     | Available            | Boiler available                                 | 0 = not available, 1 = available   |
| BI3     | Pump Run             | Boiler circulating pump run status               | 0 = idle, 1 = running              |
| BI4     | Pump Alarm           | Boiler circulating pump timed alarm status       | 0 = no alarm, 1 = alarm            |
| BI5     | LMV Fuel Type        | LMV current type of fuel                         | 0 = gas / fuel 0, 1 = oil / fuel 1 |
| BI6     | LMV Control Sw       | LMV controller on/off                            | 0 = inactive, 1 = active           |
| BI7     | LMV Fan Contactor    | LMV fan contactor contact (LMV5)                 | 0 = inactive, 1 = active           |
| BI8     | LMV Oil Select       | LMV fuel selection oil (LMV5)                    | 0 = inactive, 1 = active           |
| BI9     | LMV Gas Select       | LMV fuel selection gas (LMV5)                    | 0 = inactive, 1 = active           |
| BI10    | LMV Oil Max Prs      | LMV oil max pressure switch (LMV5)               | 0 = inactive, 1 = active           |
| BI11    | LMV Oil Min Prs      | LMV oil min pressure switch (LMV5)               | 0 = inactive, 1 = active           |
| BI12    | LMV Valve Proving Sw | LMV valve proving pressure switch (LMV5)         | 0 = inactive, 1 = active           |
| BI13    | LMV Safety Loop      | LMV safety loop                                  | 0 = inactive, 1 = active           |
| BI14    | LMV Gas Min Prs      | LMV gas min pressure switch                      | 0 = inactive, 1 = active           |
| BI15    | LMV Gas Max Prs      | LMV gas max pressure switch                      | 0 = inactive, 1 = active           |
| BI16    | LMV LP               | LMV LP                                           | 0 = inactive, 1 = active           |
| BI17    | LMV Oil Start Rel    | LMV start release oil                            | 0 = inactive, 1 = active           |
| BI18    | LMV Oil Imm St       | LMV heavy oil immediate release                  | 0 = inactive, 1 = active           |
| BI19    | LMV Alarm            | LMV alarm                                        | 0 = inactive, 1 = active           |
| BI20    | LMV Ignition         | LMV ignition                                     | 0 = inactive, 1 = active           |
| BI21    | LMV Start Signal     | LMV start signal / DW valve (LMV5)               | 0 = inactive, 1 = active           |
| BI22    | LMV Fan Signal       | LMV fan                                          | 0 = inactive, 1 = active           |
| BI23    | LMV Oil Pump         | LMV oil pump / magnetic coupling (LMV5)          | 0 = inactive, 1 = active           |
| BI24    | LMV FV SV Oil        | LMV fuel valve SV oil (LMV5)                     | 0 = inactive, 1 = active           |
| BI25    | LMV FV V1 Oil        | LMV fuel valve V1 oil (LMV5)                     | 0 = inactive, 1 = active           |
| BI26    | LMV FV V2 Oil        | LMV fuel valve V2 oil (LMV5)                     | 0 = inactive, 1 = active           |

| Address | Name             | Description                                 | Additional                         |
|---------|------------------|---------------------------------------------|------------------------------------|
| BI27    | LMV FV V3 Oil    | LMV fuel valve V3 oil (LMV5)                | 0 = inactive, 1 = active           |
| BI28    | LMV FV SV Gas    | LMV fuel valve SV gas (LMV5)                | 0 = inactive, 1 = active           |
| BI29    | LMV FV V1 Gas    | LMV fuel valve V1 (gas LMV5)                | 0 = inactive, 1 = active           |
| BI30    | LMV FV V2 Gas    | LMV fuel valve V2 (gas LMV5)                | 0 = inactive, 1 = active           |
| BI31    | LMV FV V3 Gas    | LMV fuel valve V3 (gas LMV5)                | 0 = inactive, 1 = active           |
| BI32    | LMV Local Remote | LMV local/remote mode                       | 0 = local, 1 = remote              |
| BI33    | LMV LO Fuel Type | LMV5 lockout history current fuel selected  | 0 = gas / fuel 0, 1 = oil / fuel 1 |
| BI34    | LMV EH Fuel Type | LMV5 error history current fuel selected    | 0 = gas / fuel 0, 1 = oil / fuel 1 |
| BV/BO35 | RWF Disable      | RWF remote disable                          | 0 = enable, 1 = disable            |
| BI36    | RWF Rem Override | RWF40 management system thermostat override | 0 = inactive, 1 = active           |
| BI37    | RWF D2 Status    | RWF40 binary input 2 closed                 | 0 = inactive, 1 = active           |
| BI38    | RWF Thermostat   | RWF40 thermostat function active            | 0 = inactive, 1 = active           |
| BI39    | RWF K6 Relay     | RWF40 limit comparator active               | 0 = inactive, 1 = active           |
| BI40    | RWF Status       | RWF40 not optioned or RWF55                 | 0 = inactive, 1 = active           |
| BI41    | FW D2 Status     | RWF40 feedwater binary input 2 closed       | 0 = inactive, 1 = active           |
| BI42    | FW High Water    | RWF40 feedwater high water                  | 0 = inactive, 1 = active           |
| BI43    | FW Low Water     | RWF40 feedwater low water                   | 0 = inactive, 1 = active           |
| BI44    | FW Status        | RWF40 feedwater not optioned or RWF55       | 0 = inactive, 1 = active           |
| BI45    | EA Annun 1       | EA annunciation input 1                     | 0 = inactive, 1 = active           |
| BI46    | EA Annun 2       | EA annunciation input 2                     | 0 = inactive, 1 = active           |
| BI47    | EA Annun 3       | EA annunciation input 3                     | 0 = inactive, 1 = active           |
| BI48    | EA Annun 4       | EA annunciation input 4                     | 0 = inactive, 1 = active           |
| BI49    | EA Annun 5       | EA annunciation input 5                     | 0 = inactive, 1 = active           |
| BI50    | EA Annun 6       | EA annunciation input 6                     | 0 = inactive, 1 = active           |
| BI51    | EA Annun 7       | EA annunciation input 7                     | 0 = inactive, 1 = active           |
| BI52    | EA Annun 8       | EA annunciation input 8                     | 0 = inactive, 1 = active           |
| BI53    | EA Annun 9       | EA annunciation input 9                     | 0 = inactive, 1 = active           |
| BI54    | EA Annun 10      | EA annunciation input 10                    | 0 = inactive, 1 = active           |
| BI55    | EA Annun 11      | EA annunciation input 11                    | 0 = inactive, 1 = active           |
| BI56    | EA Annun 12      | EA annunciation input 12                    | 0 = inactive, 1 = active           |
| BI57    | EA Annun 13      | EA annunciation input 13                    | 0 = inactive, 1 = active           |
| BI58    | EA Status        | EA not optioned                             | 0 = inactive, 1 = active           |

The IP address of the gateway may be changed if desired. To change the IP address of the gateway, use a standard web browser to go to http://192.168.1.67 (or whatever the current IP address is of the gateway).

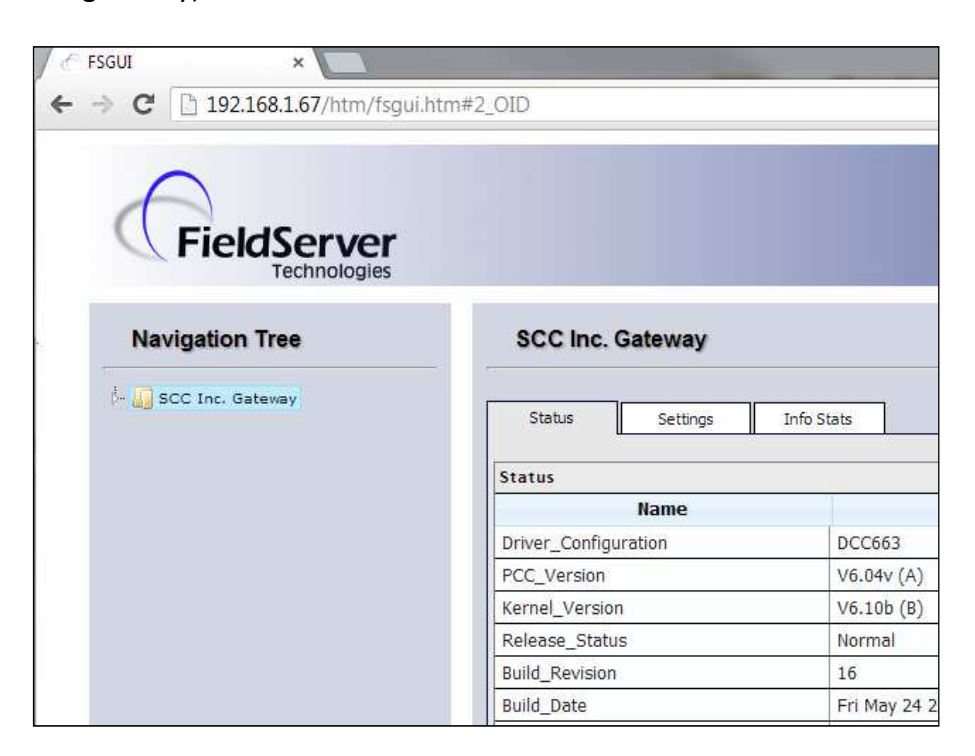

Expand the **Navigation Tree** on the left, and then choose **Setup**, then **Network Settings**. The network settings screen will appear.

| Network                        | Settings                                                                            |                                      |
|--------------------------------|-------------------------------------------------------------------------------------|--------------------------------------|
| IP Settings                    |                                                                                     |                                      |
| Note                           |                                                                                     |                                      |
| Updated setti<br>to the new IP | ngs only take effect after a System Restart. I<br>Address after the System Restart. | f the IP Address is changed you will |
|                                | N1 IP Address                                                                       | 192.168.1.67                         |

Enter the desired IP address in the **N1 IP Address** box. Then press **Update IP Settings**. Once complete, press **System Restart** to complete the process.

### Gateway/BMS - BACnet MS/TP

The BACnet MS/TP connection is an RS-485 connection. AV and BV values are read / written and AI and BI values are read-only. The default device instance is 100, the default MAC address is 1 and the default baud rate is 38400. For more information on changing the device instance, MAC address or baud rate, see "Initial Configuration – Unit Type".

To establish a remote connection for active control, address **BV1** (Active\_Connection) must be set to 1 (enable) at least once every 30 seconds. This allows the connection to be monitored so that upon a loss of communication, local mode will be restored. If this is intentionally set to 0 (disable), then remote mode will not be possible.

The local/remote mode of the LMV is set automatically when the connection is active and the remote setpoint is greater than 0. To establish a remote connection, set the desired remote mode:

- To enable setpoint control, set **AV21** (LMV\_Remote\_Mode) to 0 (auto). Then write the desired setpoint to **AV22**.
- To enable firing rate control, set **AV21** to 1 (on). Then write the desired firing rate to **AV23**.
- To disable the LMV, set **AV21** to 2 (off).

Remote control may also be established with an RWF controller.

- To enable setpoint control, set **AV47** (RWF\_Remote\_Mode) to 1 (setpoint control). Then write the desired setpoint to **AV48**.
- To enable firing rate control, set **AV47** to 2 (full remote). Then write the desired firing rate to **AV49**.
- To disable the RWF, set **BV35** to 1 (disable).

Full remote mode is not available with the RWF10; to establish firing rate control the command may instead be sent to the LMV3.

Refer to Table 5 in the "Gateway/BMS – BACnet/IP" section for a list of addresses.

#### Gateway/BMS - Metasys N2

The Metasys N2 connection is an RS-485 connection. AO and BO values are read / written and AI and BI values are read-only. The default node address is 100. The baud rate is fixed at 9600 by the protocol. For more information on changing the default node, see "Initial Configuration – Unit Type".

To establish a remote connection for active control, address **BO1** (Active\_Connection) must be set to 1 (enable) at least once every 30 seconds. This allows the connection to be monitored so that upon a loss of communication, local mode will be restored. If this is intentionally set to 0 (disable), then remote mode will not be possible.

The local/remote mode of the LMV is set automatically when the connection is active and the remote setpoint is greater than 0. To establish a remote connection, set the desired remote mode:

- To enable setpoint control, set **AO21** (LMV\_Remote\_Mode) to 0 (auto). Then write the desired setpoint to **AO22**.
- To enable firing rate control, set **AO21** to 1 (on). Then write the desired firing rate to **AO23**.
- To disable the LMV, set **AO21** to 2 (off).

Remote control may also be established with an RWF controller.

- To enable setpoint control, set **AO47** (RWF\_Remote\_Mode) to 1 (setpoint control). Then write the desired setpoint to **AO48**.
- To enable firing rate control, set **AO47** to 2 (full remote). Then write the desired firing rate to **AO49**.
- To disable the RWF, set **BO35** to 1 (disable).

Full remote mode is not available with the RWF10; to establish firing rate control the command may instead be sent to the LMV3.

Refer to Table 5 in the "Gateway/BMS – BACnet/IP" section for a list of addresses.

#### Gateway/BMS - LonWorks

The LonWorks interface uses an FTT-10A transceiver to communicate with a LonWorks network. A service pin is provided on the gateway to aid in commissioning.

To establish a remote connection for active control, address **nviActiveConn** must be set to 1 (enable) at least once every 30 seconds. This allows the connection to be monitored so that upon a loss of communication, local mode will be restored. If this is intentionally set to 0 (disable), then remote mode will not be possible.

If the local/remote mode of the LMV is set to remote, then a remote connection may be established. See "Automatic/Manual Operation" for more information. To establish a remote connection, set the desired remote mode.

- To enable setpoint control, set **nviRemMode** to 0 (auto). Then write the desired setpoint to **nviRemoteSP**.
- To enable firing rate control, set **nviRemMode** to 1 (on). Then write the desired firing rate to **nviRemOutput**.
- To disable the LMV, set **nviRemMode** to 2 (off).

Remote control may also be established with an RWF controller.

- To enable setpoint control, set **nviRWFCommand** to 1 (setpoint control). Then write the desired setpoint to **nviRWFRemoteSP**.
- To enable firing rate control, set **nviRWFCommand** to 2 (full remote). Then write the desired firing rate to **nviRWFRemOutput**.
- To disable the RWF, set **nviRWFDisable** to 1 (disable).

Full remote mode is not available with the RWF10; to establish firing rate control the command may instead be sent to the LMV3.

## Gateway/BMS – LonWorks (continued)

| Name             | Description                                          | SNVT           | Additional                         |
|------------------|------------------------------------------------------|----------------|------------------------------------|
| nviActiveConn    | Active connection from BMS (heartbeat)               | lev_disc       | 0 = disable, 1 = enable            |
| nviRemMode       | LMV remote mode                                      | count          | 0 = auto, 1 = on, 2 = off          |
| nviRemoteSP      | LMV remote setpoint (W3) (remote mode auto)          | count          |                                    |
| nviRemOutput     | LMV remote output (remote mode on)                   | lev_percent    |                                    |
| nviRWFCommand    | RWF remote mode                                      | count          | 0 = local, 1 = SP, 2 = FR          |
| nviRWFDisable    | RWF remote disable                                   | lev_disc       | 0 = enable, 1 = disable            |
| nviRWFRemoteSP   | RWF remote setpoint                                  | count          |                                    |
| nviRWFRemOutput  | RWF remote output                                    | lev_percent    |                                    |
| nvoActual        | LMV actual value / temperature / pressure (LMV5)     | count_f        |                                    |
| nvoAirAct        | LMV position of air actuator                         | angle_deg      |                                    |
| nvoAlarm         | LMV alarm                                            | switch (state) | 0 = inactive, 1 = active           |
| nvoAnalog1       | EA configurable analog input 1                       | count_f        |                                    |
| nvoAnalog2       | EA configurable analog input 2                       | count_f        |                                    |
| nvoAnalog3       | EA configurable analog input 3                       | count_f        |                                    |
| nvoAnalog4       | EA configurable analog input 4                       | count_f        |                                    |
| nvoAna1Total     | EA totalized analog input 1                          | count_f        |                                    |
| nvoAna2Total     | EA totalized analog input 2                          | count_f        |                                    |
| nvoAna3Total     | EA totalized analog input 3                          | count_f        |                                    |
| nvoAna4Total     | EA totalized analog input 4                          | count_f        |                                    |
| nvoAuto          | Boiler available status                              | switch (state) | 0 = not available, 1 =             |
| nvoAux1Act       | LMV position of auxiliary actuator 1 (LMV5)          | angle_deg      |                                    |
| nvoAux2Act       | LMV position of auxiliary actuator 2 (LMV5)          | angle_deg      |                                    |
| nvoAux3Act       | LMV position of auxiliary actuator 3 (LMV5)          | angle_deg      |                                    |
| nvoCombEff       | LMV combustion efficiency (LMV52)                    | lev_percent    |                                    |
| nvoControlSw     | LMV controller on/off                                | switch (state) | 0 = inactive, 1 = active           |
| nvoCurrentOut    | LMV current output                                   | lev_percent    |                                    |
| nvoCurrentSP     | LMV current setpoint / temperature / pressure (LMV5) | count_f        |                                    |
| nvoEAAnnun1      | EA annunciation input 1                              | switch (state) | 0 = inactive, 1 = active           |
| nvoEAAnnun10     | EA annunciation input 10                             | switch (state) | 0 = inactive, 1 = active           |
| nvoEAAnnun11     | EA annunciation input 11                             | switch (state) | 0 = inactive, 1 = active           |
| nvoEAAnnun12     | EA annunciation input 12                             | switch (state) | 0 = inactive, 1 = active           |
| nvoEAAnnun13     | EA annunciation input 13                             | switch (state) | 0 = inactive, 1 = active           |
| nvoEAAnnun2      | EA annunciation input 2                              | switch (state) | 0 = inactive, 1 = active           |
| nvoEAAnnun3      | EA annunciation input 3                              | switch (state) | 0 = inactive, 1 = active           |
| nvoEAAnnun4      | EA annunciation input 4                              | switch (state) | 0 = inactive, 1 = active           |
| nvoEAAnnun5      | EA annunciation input 5                              | switch (state) | 0 = inactive, 1 = active           |
| nvoEAAnnun6      | EA annunciation input 6                              | switch (state) | 0 = inactive, 1 = active           |
| nvoEAAnnun7      | EA annunciation input 7                              | switch (state) | 0 = inactive, 1 = active           |
| nvoEAAnnun8      | EA annunciation input 8                              | switch (state) | 0 = inactive, 1 = active           |
| nvoEAAnnun9      | EA annunciation input 9                              | switch (state) | 0 = inactive, 1 = active           |
| nvoEAStatus      | EA not optioned                                      | switch (state) | 0 = inactive, 1 = active           |
| nvoEATemp        | EA temperature output                                | count          |                                    |
| nvoEH DiagCode   | LMV5 error history current diagnostic code           | count          |                                    |
| nvoEH ErrorClass | LMV5 error history current error class               | count          |                                    |
| nvoEH ErrorCode  | LMV5 error history current error code                | count          |                                    |
| nvoEH ErrorPhase | LMV5 error history current error phase               | count          |                                    |
| nvoEH FuelType   | LMV5 error history current fuel selected             | switch (state) | 0 = gas / fuel 0, 1 = oil / fuel 1 |
| nvoEH Output     | LMV5 error history current output                    | lev_percent    |                                    |

#### Table 6: Address List for LonWorks

## Gateway/BMS – LonWorks (continued)

| Name            | Description                                        | SNVT           | Additional                         |
|-----------------|----------------------------------------------------|----------------|------------------------------------|
| nvoEH Startups  | LMV5 error history current startup counter total   | count_f        |                                    |
| nvoFanContactor | LMV fan contactor contact (LMV5)                   | switch (state) | 0 = inactive, 1 = active           |
| nvoFanSignal    | LMV fan                                            | switch (state) | 0 = inactive, 1 = active           |
| nvoFlame        | LMV flame signal                                   | lev_percent    |                                    |
| nvoFlueGasTemp  | LMV flue gas temperature (LMV52)                   | count          |                                    |
| nvoFuelAct      | LMV position of currently active fuel actuator     | angle_deg      |                                    |
| nvoFuelType     | LMV current type of fuel                           | switch (state) | 0 = gas / fuel 0, 1 = oil / fuel 1 |
| nvoFVSVGas      | LMV fuel valve SV gas (LMV5)                       | switch (state) | 0 = inactive, 1 = active           |
| nvoFVSVOil      | LMV fuel valve SV oil (LMV5)                       | switch (state) | 0 = inactive, 1 = active           |
| nvoFVV1Gas      | LMV fuel valve V1 (gas LMV5)                       | switch (state) | 0 = inactive, 1 = active           |
| nvoFVV10il      | LMV fuel valve V1 oil (LMV5)                       | switch (state) | 0 = inactive, 1 = active           |
| nvoFVV2Gas      | LMV fuel valve V2 (gas LMV5)                       | switch (state) | 0 = inactive, 1 = active           |
| nvoFVV2Oil      | LMV fuel valve V2 oil (LMV5)                       | switch (state) | 0 = inactive, 1 = active           |
| nvoFVV3Gas      | LMV fuel valve V3 (gas LMV5)                       | switch (state) | 0 = inactive, 1 = active           |
| nvoFVV3Oil      | LMV fuel valve V3 oil (LMV5)                       | switch (state) | 0 = inactive, 1 = active           |
| nvoFWActual     | RWF feedwater actual temperature / pressure (E1)   | press_f        |                                    |
| nvoFWAnalogE2   | RWF feedwater actual (E2)                          | count_f        |                                    |
| nvoFWCurrentSP  | RWF feedwater current setpoint                     | press_f        |                                    |
| nvoFWD2Status   | RWF40 feedwater binary input 2 closed              | switch (state) | 0 = inactive, 1 = active           |
| nvoFWHighWater  | RWF40 feedwater high water                         | switch (state) | 0 = inactive, 1 = active           |
| nvoFWLocalSP    | RWF feedwater local setpoint (SP1)                 | press_f        |                                    |
| nvoFWLowWater   | RWF40 feedwater low water                          | switch (state) | 0 = inactive, 1 = active           |
| nvoFWStatus     | RWF40 feedwater not optioned or RWF55              | switch (state) | 0 = inactive, 1 = active           |
| nvoGasAct       | LMV position of gas actuator (LMV5)                | angle_deg      |                                    |
| nvoGasMaxPrs    | LMV gas max pressure switch                        | switch (state) | 0 = inactive, 1 = active           |
| nvoGasMinPrs    | LMV gas min pressure switch                        | switch (state) | 0 = inactive, 1 = active           |
| nvoGasSelect    | LMV fuel selection gas (LMV5)                      | switch (state) | 0 = inactive, 1 = active           |
| nvoHours        | LMV hours run total (LMV5)                         | count_f        |                                    |
| nvolgnition     | LMV ignition                                       | switch (state) | 0 = inactive, 1 = active           |
| nvoLocalRemote  | LMV local/remote mode                              | switch (state) | 0 = local, 1 = remote              |
| nvoLocalSP      | LMV local setpoint W1 (LMV5)                       | count_f        |                                    |
| nvoLODiagCode   | LMV5 lockout history current diagnostic code       | count          |                                    |
| nvoLOErrorClass | LMV5 lockout history current error class           | count          |                                    |
| nvoLOErrorCode  | LMV5 lockout history current error code            | count          |                                    |
| nvoLOErrorPhase | LMV5 lockout history current error phase           | count          |                                    |
| nvoLOFuelType   | LMV5 lockout history current fuel selected         | switch (state) | 0 = gas / fuel 0, 1 = oil / fuel 1 |
| nvoLOHours      | LMV5 lockout history current hours run total       | count_f        |                                    |
| nvoLOOutput     | LMV5 lockout history current output                | lev_percent    |                                    |
| nvoLOStartups   | LMV5 lockout history current startup counter total | count_f        |                                    |
| nvoLOTime       | LMV5 lockout history time stamp                    | time_stamp     |                                    |
| nvoLP           | LMV LP                                             | switch (state) | 0 = inactive, 1 = active           |
| nvoO2Value      | LMV current O2 value (LMV52)                       | lev_percent    |                                    |
| nvoOilAct       | LMV position of oil actuator (LMV5)                | angle_deg      |                                    |
| nvoOilImmSt     | LMV heavy oil immediate release                    | switch (state) | 0 = inactive, 1 = active           |
| nvoOilMaxPrs    | LMV oil max pressure switch (LMV5)                 | switch (state) | 0 = inactive, 1 = active           |
| nvoOilMinPrs    | LMV oil min pressure switch (LMV5)                 | switch (state) | 0 = inactive, 1 = active           |
| nvoOilPump      | LMV oil pump / magnetic coupling (LMV5)            | switch (state) | 0 = inactive, 1 = active           |
| nvoOilSelect    | LMV fuel selection oil (LMV5)                      | switch (state) | 0 = inactive, 1 = active           |
| nvoOilStartRel  | LMV start release oil                              | switch (state) | 0 = inactive, 1 = active           |

# Gateway/BMS – LonWorks (continued)

| Name              | Description                                         | SNVT           | Additional               |
|-------------------|-----------------------------------------------------|----------------|--------------------------|
| nvoPhase          | LMV phase                                           | count_f        |                          |
| nvoPumpAlarm      | Boiler circulating pump timed alarm status          | switch (state) | 0 = no alarm, 1 = alarm  |
| nvoPumpRun        | Boiler circulating pump run status                  | switch (state) | 0 = idle, 1 = running    |
| nvoRTD1           | EA configurable RTD input 1                         | count          |                          |
| nvoRTD2           | EA configurable RTD input 2                         | count          |                          |
| nvoRTD3           | EA configurable RTD input 3                         | count          |                          |
| nvoRWFActual      | RWF actual temperature / pressure (E1)              | count_f        |                          |
| nvoRWFCurrentSP   | RWF current setpoint                                | count_f        |                          |
| nvoRWFD2Status    | RWF40 binary input 2 closed                         | switch (state) | 0 = inactive, 1 = active |
| nvoRWFInput2      | RWF actual (E2)                                     | count_f        |                          |
| nvoRWFInput3      | RWF actual temperature (E3)                         | count_f        |                          |
| nvoRWFK6Relay     | RWF40 limit comparator active                       | switch (state) | 0 = inactive, 1 = active |
| nvoRWFLocalSP     | RWF local setpoint (SP1)                            | count_f        |                          |
| nvoRWFRemOvr      | RWF40 management system thermostat override         | switch (state) | 0 = inactive, 1 = active |
| nvoRWFSecondSP    | RWF local setpoint (SP2)                            | count_f        |                          |
| nvoRWFStat        | RWF40 thermostat function active                    | switch (state) | 0 = inactive, 1 = active |
| nvoRWFStatus      | RWF40 not optioned or RWF55                         | switch (state) | 0 = inactive, 1 = active |
| nvoSafetyLoop     | LMV safety loop                                     | switch (state) | 0 = inactive, 1 = active |
| nvoSecondSP       | LMV local setpoint W2 (LMV5)                        | count_f        |                          |
| nvoStartSignal    | LMV start signal / DW valve (LMV5)                  | switch (state) | 0 = inactive, 1 = active |
| nvoStartups       | LMV startup counter total                           | count_f        |                          |
| nvoSupplyAirTemp  | LMV supply air temperature (LMV52)                  | count          |                          |
| nvoThroughput     | LMV current fuel throughput (LMV5)                  | count          |                          |
| nvoValveOutput    | EA valve output                                     | lev_percent    |                          |
| nvoValveProvingSw | LMV valve proving pressure switch (LMV5)            | switch (state) | 0 = inactive, 1 = active |
| nvoVolumeGas      | LMV fuel volume gas (LMV5)                          | count_f        |                          |
| nvoVolumeOil      | LMV fuel volume oil (LMV5)                          | count_f        |                          |
| nvoVSDValue       | LMV manipulated variable for var speed drive (LMV5) | lev_percent    |                          |

### **Appendix - LMV5 Configuration for Modbus**

The LMV5x controller must be properly configured for Modbus operation. Use the **Select** < and **Select** > buttons to navigate up and down the screen and the **Enter** button when the desired option is selected with the cursor. Use **Esc** to go back to the previous menu. When a parameter needs to be changed, the **Select** < and **Select** > buttons allow the value to be changed and **Enter** confirms the change. Press the **Esc** button to return after the change is made.

First, activate the Modbus port on the AZL (no password required):

- 1. Operation > OptgModeSelect > Type of Gateway = **Modbus**
- 2. Operation > OptgModeSelect > GatewayBASon

Note: Older AZL units may read "GatewayDDCon" instead.

3. The AZL should now read "Gateway Mode active".

Next, set up the required parameters through the AZL (no password required):

- 1. Params & Display > Access w-out PW > AZL > Modbus > Address = 1
- 2. Params & Display > Access w-out PW > AZL > Modbus > Baudrate = 19200 bit/s
- 3. Params & Display > Access w-out PW > AZL > Modbus > Parity = no
- 4. Params & Display > Access w-out PW > AZL > Modbus > Timeout = 30s

Last, change the controller mode to allow Modbus operation (no password required): Params & Display > Access w-out PW > LoadController > Configuration > LC\_OptgMode = IntLC Bus

The changes take effect immediately (no reboot required).
## **Appendix - RWF40 Configuration for Modbus**

The RWF40 must have the Modbus option in order to communicate with the system. The last three characters of the part number must be "B97" for Modbus to be optioned. If the last three characters of the part number are "A97", Modbus is not optioned.

To activate Modbus on the RWF40, make the following and parameters:

- 1. Press and hold **PGM** until the green display shows "AL".
- 2. Press and hold **PGM** until the green display shows "C111".
- 3. Press **PGM** twice so that the green display shows "C113".
- 4. Press the down arrow until the second red digit from the right flashes. Use the up arrow to change this value to "7". This parameter sets the baud rate at 19,200 bit/s.
- 5. Press the down arrow until the second red digit from the left flashes. Use the up arrow to change this value to "2" if the RWF40 is being used as a load controller or to "3" if the RWF40 is being used for a feedwater control. This parameter sets the Modbus address.
- 6. Press **PGM**. The red display should now read "0270" or "0370". If it does not, use the down and up arrows to adjust the value and then press **PGM** to confirm and save the values.
- 7. Press **EXIT** to return to the normal display. The changes take effect immediately (no reboot required).

## **Appendix - LMV3 Configuration for Modbus**

The LMV3x controller must have the OCI412.10 option installed in order to communicate with the system via Modbus.

The service (heating engineer) password must be entered for these parameters to be accessed. The default service password is 9876. If the password has been changed, please consult the equipment OEM for the correct password.

To configure the LMV3x controller to communicate Modbus, use the following procedure:

- 1. Hold down both the **F** and the **A** buttons until the display reads "Code", followed by a string of seven underscores.
- 2. Use the + and buttons to enter the password. Press **ENTER** (the button to the right of the display) after each entry, and again once the complete password is entered. If the password is incorrect, "Error" will be displayed and the process will have to be restarted.
- 3. If the password is entered successfully, the screen will display "Para" and then "400: Set" with the "400:" flashing.
- 4. Use the button to navigate to "100: PArA", then press ENTER.
- 5. Use the + and buttons to navigate to a flashing "141:". If this value does not read "1", press ENTER and then use the + and buttons to change it to "1", then press ENTER to confirm the change. This parameter activates Modbus. To return to the parameter navigation, press the + and buttons simultaneously (ESC). The display should return to flashing "141:". This procedure will be used to change all parameters.
- 6. Change "142:" to 120. This parameter sets the timeout.
- 7. Change "145:" to 5. This parameter sets the Modbus address.
- 8. Change "146:" to 1. This parameter sets the baud rate to 19200 bit/s.
- 9. Change "147:" to 0. This parameter sets the parity to none.
- 10. When all the parameters are entered, press **ESC** in two successions to back up to the main screen. The changes take effect immediately (no reboot required).

## **Appendix - RWF55 Configuration for Modbus**

The RWF55 must be properly configured for Modbus operation.

Use the up and down arrow buttons to navigate through the menus and the **Enter** button when the desired menu is selected. Use **Esc** to go back to the previous menu. When a parameter needs to be changed, the up and down arrow buttons allow the value to be changed and **Enter** confirms the change. The parameter name will flash on the green display when the parameter entry mode is entered. Press the **Esc** button to return after the change is made.

To configure the RWF55 controller to communicate Modbus, use the following procedure:

- 1. Press Enter to go into the menu list. The green display should read "OPr".
- 2. ConF > IntF > r485 > bdrt = 2 (19200 bit/s baud rate)
- 3. ConF > IntF > r485 > dtt = **30** (timeout)
- 4. ConF > IntF > r485 > Adr = 6 (address for load control applications) **OR** ConF > IntF > r485 > Adr = 7 (address for feedwater applications)
- 5. Press **Esc** in four successions or until the parameter menus are completely exited. The changes take effect immediately (no reboot required).

## **Appendix - RWF10 Configuration for Modbus**

The RWF10 must have the Modbus option in order to communicate with the system. This is an option card that is inserted into the controller when required.

To configure the RWF10 controller to communicate Modbus, use the following procedure:

- 1. Press the LEVEL (left-most) button until the red display reads "CN-t".
- 2. Press the LEVEL button again; the red display should read "PSEL".
- 3. If the value of "PSEL" does not read "Mod", use the up and down arrow buttons to change the value.
- 4. Press the **MODE** (loop with arrow on end, second from left) button to move to the next parameter, "U-No". Change the value to "8" with the up and down arrow buttons and then press **MODE**. This parameter sets the Modbus address.
- 5. Change parameter "bPS" to "19.2" and then press **MODE**. This parameter sets the baud rate to 19,200 bit/s.
- 6. Change parameter "PRtY" to "None" and then press **MODE**. This parameter sets the parity to none.
- 7. Change parameter "SdWt" to "20" and then press **MODE**. This parameter sets the timeout.
- 8. Once "PSEL" is displayed again, press and hold the **LEVEL** button to save the changes. The unit will reboot with the new parameters and the changes will take effect immediately.

Information in this publication is based on current specifications. The company reserves the right to make changes in specifications and models as design improvements are introduced. Product or company names mentioned herein may be the trademarks of their respective owners. © 2009 SCC Inc.